# **Frequently Asked Questions**

for Magento CE 2.1.x, 2.2.x, 2.3.x, 2.4.x

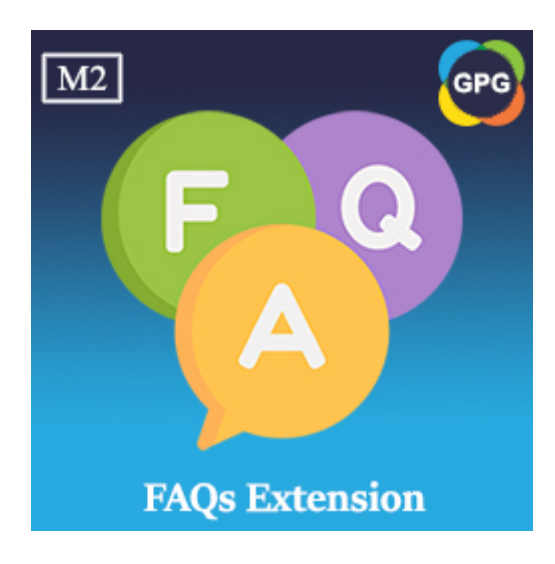

# **User Guide**

## **Table of Contents**

| Chapter 1: Introduction                                        | 2  |
|----------------------------------------------------------------|----|
| Overview                                                       | 2  |
| Why do you choose the Professional FAQs?                       | 2  |
| This is a version using the Entity-Attribute-Value model (EAV) | 2  |
| Support for multiple websites and multiple languages           | 2  |
| The FAQs is friendly with Search Engine Optimization (SEO)     | 3  |
| Easy to Use                                                    | 5  |
| Compatible with Magento Community Edition 2.1.x and 2.2.x      | 7  |
| There are no license keys                                      | 8  |
| Chapter 2: User Manuals                                        | 8  |
| Configurations                                                 | 8  |
| General Settings                                               | 8  |
| FAQs in Product                                                | 11 |
| Design Updates                                                 | 12 |
| Extension Installation                                         | 12 |
| Product Information                                            | 13 |
| Manage FAQ Categories                                          | 13 |
| Add an new FAQ Category                                        | 13 |
| Update an FAQ Category                                         | 19 |
| Translate an FAQ Category into multiple languages              | 19 |
| Delete an FAQ Category                                         | 20 |
| Go to the FAQ Category page on the storefront                  | 20 |
| Searching and Filtering FAQ Categories                         | 20 |
| Add more than Columns to the Grid                              | 21 |
| Manage FAQs                                                    | 21 |
| Searching and Filtering FAQs                                   | 21 |
| Add an new FAQ                                                 | 23 |
| Update an FAQ                                                  | 27 |
| Translate an FAQ into multiple languages                       | 28 |
| Delete a FAQ                                                   | 29 |
| Go to the FAQ detail page on the storefront                    | 29 |
| Chapter 3: The Page Layouts Available                          | 30 |

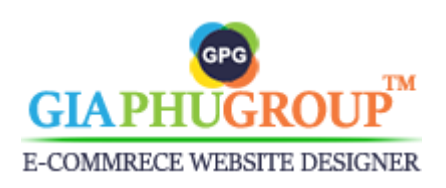

## **Chapter 1: Introduction**

## I. Overview

Why is this extension for Magento CE 2.1.x, 2.2.x, 2.3.x, 2.4.x: When you open an online sales website, allow customers to perform product viewing, ordering, and payment operations. The first time customers visit your website, they will have many different questions such as how to register an account, how to order, how to pay for the item they will buy, and there will be many different questions related to the features that your website is offering to users. So quickly you create a page that shows all the most frequently asked questions related to the features your website is supporting, so users will easily find them and get answers, Instead of contacting the customer service department to ask old questions again. The Frequently Asked Questions (FAQ) section is a part of your website where you address common concerns, questions, or objections that customers have. The Professional FAQs are designed to help you easily manage the content of frequently asked questions and publish it to your readers in the most professional way possible.

## II. Why do you choose the Professional FAQs?

## 1. This is a version using the Entity-Attribute-Value model (EAV)

The Professional FAQs extension uses the EAV model to save data related to FAQs. The benefits the EAV model brings are very big:

- Flexible versatile data structure (it's possible to change the number of properties without having to change the database schema).
- When adding a new attribute for a given entity, we have a possibility to use it in other entities.
- Quick to implement.
- 2. Support for multiple websites and multiple languages

You can add the new frequently asked questions, translate it into multiple languages and display it on multiple websites. If you are running more than

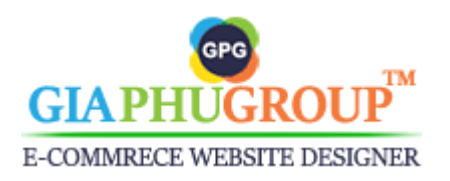

one website or more than one store view from your system, this extension will display FAQs compatible with your system.

FAQ in Websites

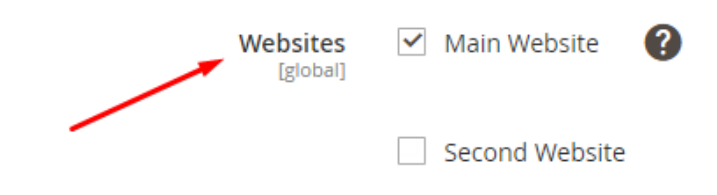

The FAQ can be applied to multiple websites

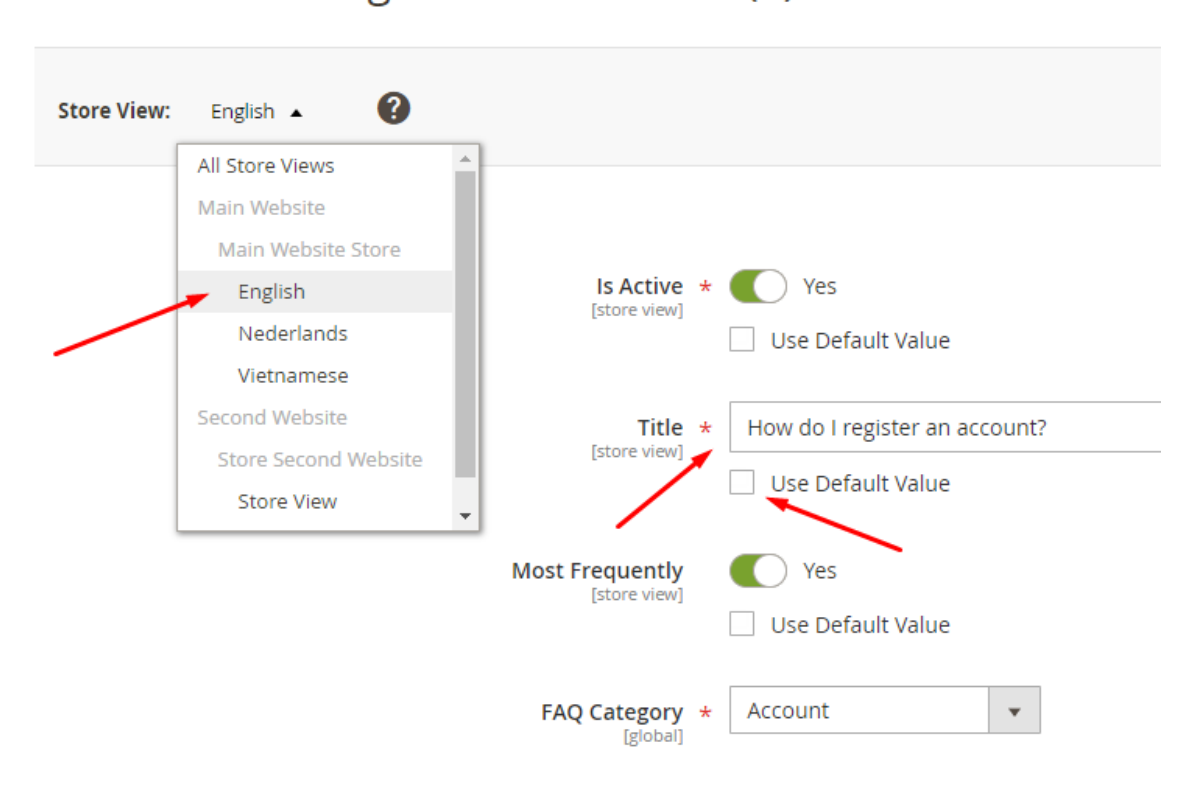

Edit: How do I register an account? (1)

The FAQ can be translated into multiple languages

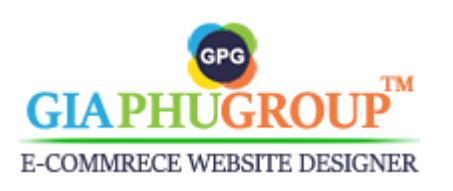

## 3. The FAQs is friendly with Search Engine Optimization (SEO)

The Professional FAQs extension allows you to translate the contents and URLs into multiple languages and it will be friendly with SEO. See an example below:

## - The FAQ main page Url:

English: http://yourdomain.com/en/faq/ Vietnamese: http://yourdomain.com/vi/cau-hoi-thuong-gap/ Nederlands: http://yourdomain.com/nl/veelgestelde-vragen/

## - The FAQ Category page Url:

English: http://yourdomain.com/en/faq/account/ Vietnamese: http://yourdomain.com/vi/cau-hoi-thuong-gap/tai-khoan/ Nederlands: http://yourdomain.com/nl/veelgestelde-vragen/rekeningen/

## - The FAQ page Url:

English: http://yourdomain.com/en/faq/account/how-do-i-register-an-account/ Vietnamese: http://yourdomain.com/vi/cau-hoi-thuong-gap/tai-khoan/dang-ky-mot-tai-khoan-moi/ Nederlands: http://yourdomain.com/nl/veelgestelde-vragen/rekeningen/hoe-registreer-ik-een-account/ You can enter the meta title, meta keywords, meta description for a FAQ, it will be displayed in the <head> section of an HTML document, that provides information about a webpage for search engines and website visitors.

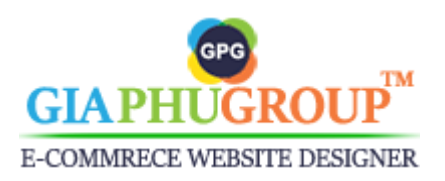

Page 5

| URL Key                       | how-do-i-register-an-account                                                       |
|-------------------------------|------------------------------------------------------------------------------------|
| [store view]                  | Leave a blank, it will be generated by Title                                       |
|                               | Use Default Value                                                                  |
| Meta Title                    | How do I register an account?                                                      |
| [store view]                  | Maximum 255 chars. Meta Title should optimally be between 50–60 characters         |
|                               | Use Default Value                                                                  |
|                               |                                                                                    |
| Meta Keywords<br>[store view] | register an account, create an account                                             |
|                               |                                                                                    |
|                               | Use Default Value                                                                  |
| Meta Description              | How do I register an account?                                                      |
| [store view]                  |                                                                                    |
|                               |                                                                                    |
|                               | Maximum 255 chars. Meta Description should optimally be between 150-160 characters |
|                               | Use Default Value                                                                  |
|                               |                                                                                    |

Meta Tags

## 4. Easy to Use

Search Engine Optimisation 📝

The Professional FAQs are friendly with users, at this moment we provide three types of layouts for users on the frontend.

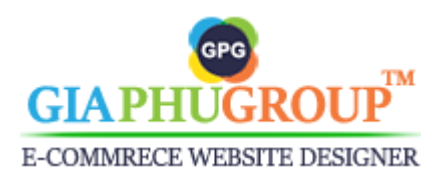

Home > FAQs

| Q Categories<br>count (6)<br>pping and Tracking (6) | Q how do I                                                                                                    |                                                                                                    |                                                                                                    |                                                                                                    |
|-----------------------------------------------------|----------------------------------------------------------------------------------------------------|----------------------------------------------------------------------------------------------------|----------------------------------------------------------------------------------------------------|----------------------------------------------------------------------------------------------------|
| Q Categories<br>count (6)<br>pping and Tracking (6) | Q how do I                                                                                                    |                                                                                                    |                                                                                                    |                                                                                                    |
| count (6)<br>pping and Tracking (6)                 |                                                                                                    |                                                                                                    |                                                                                                    |                                                                                                    |
| pping and Tracking (6)                              | 01. How do I make a payment on                                                                                                    | the website?                                                                                                    |                                                                                                    |                                                                                                    |
|                                                     | 02. How do I become a partner o                                                                                                    | f GiaPhuGroup?                                                                                                    |                                                                                                    |                                                                                                    |
| urns (6)                                            | 03. How do I register an account                                                                                                    | ?                                                                                                    |                                                                                                    |                                                                                                    |
| Voucher (6)                                         | 04. How do I log into my account                                                                                                    | ?                                                                                                    |                                                                                                    |                                                                                                    |
| ment (6)<br>chase (0)                               | 05. How do I edit my account info                                                                                                    | ormation?                                                                                                    |                                                                                                    |                                                                                                    |
| tner (3)                                            | 06. How do I track my orders?                                                                                                    |                                                                                                    |                                                                                                    |                                                                                                    |
|                                                     | 07. How do I manage my address                                                                                                    | s book?                                                                                                    |                                                                                                    |                                                                                                    |
| mpare Products                                      | WELCOME TO OUR SUPPORT                                                                                                    | PORTAL                                                                                                    |                                                                                                    |                                                                                                    |
| have no items to compare.                           |                                                                                                    |                                                                                                    |                                                                                                    |                                                                                                    |
|                                                     | 0                                                                                                    |                                                                                                    |                                                                                                    |                                                                                                    |
| Wish List                                           |                                                                                                    |                                                                                                    | ALS .                                                                                                    | <b>√</b>                                                                                                   |
| have no items in your wish list.                    |                                                                                                    | 0 0                                                                                                    |                                                                                                    |                                                                                                    |
|                                                     |                                                                                                    |                                                                                                    |                                                                                                    |                                                                                                    |
|                                                     | ACCOUNT                                                                                                    | SHIPPING AND TRACKING                                                                                                    | MEMBERSHIP                                                                                                    | RETURNS                                                                                                    |
|                                                     |                                                                                                    |                                                                                                    |                                                                                                    |                                                                                                    |
|                                                     |                                                                                                    |                                                                                                    | ~                                                                                                    |                                                                                                    |
|                                                     |                                                                                                    |                                                                                                    |                                                                                                    |                                                                                                    |
|                                                     |                                                                                                    |                                                                                                    |                                                                                                    | 311-                                                                                                    |
|                                                     |                                                                                                    |                                                                                                    |                                                                                                    |                                                                                                    |
|                                                     | GIFT VOUCHER                                                                                                    | PAYMENT                                                                                                    | PURCHASE                                                                                                    | PARTNER                                                                                                    |
|                                                     | Hew do I register an accour<br>Click on Create an Account, while<br>section 'Personal Information', c     How do I log into my accour<br>Click on Sign In, which can be for | KED QUESTIONS  nt? ch can be found in the top right-hand corner enter your email address and password unde  unt?  unt in the top right-hand corner of your scre | of your screen. Enter your first name<br>r the section 'sign-in information' the<br>en. Enter your email address and par | and last name under the<br>n click on 'Create an Account'.<br><i>Read more</i><br>ssword under the section |
|                                                     | registered customers then click                                                                                                    | on 'Sign In'.                                                                                                    |                                                                                                    | Read more                                                                                                  |
|                                                     | THE LATEST FREQUENTLY AS                                                                                                    | KED QUESTIONS                                                                                                    |                                                                                                    |                                                                                                    |
|                                                     | - How do I register an accou                                                                                                    | nt?                                                                                                    |                                                                                                    |                                                                                                    |
|                                                     | Click on Create an Account, whi<br>section 'Personal Information', e                                                                                                    | ch can be found in the top right-hand corner<br>enter your email address and password unde                                                                      | of your screen. Enter your first name<br>er the section 'sign-in information' the                                        | and last name under the<br>n click on 'Create an Account'.                                                 |
|                                                     |                                                                                                    |                                                                                                    |                                                                                                    | Read more                                                                                                  |
|                                                     | - How do I log into my accou                                                                                                    | unt?                                                                                                    |                                                                                                    |                                                                                                    |

Page Layout Type #1

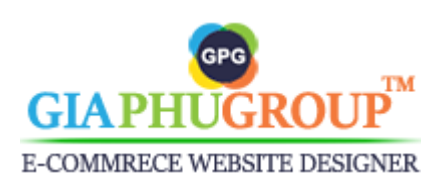

| ne ≻ FAQs                                                                                               |                                                                                                    |        |
|----------------------------------------------------------------------------------------------------|----------------------------------------------------------------------------------------------------|--------|
|                                                                                                    | Frequently Asked Questions                                                                                                    |        |
|                                                                                                    | Do you have a question? Someone else might have had the exact same one. Let's find out.                                                                                                    |        |
|                                                                                                    | Q how I do                                                                                                    |        |
|                                                                                                    | 01. How do I make a payment on the website?                                                                                                    |        |
|                                                                                                    | 02. How do I register an account?                                                                                                    |        |
|                                                                                                    | 03. How does the GiaPhuGroup Partner Program work?                                                                                                    |        |
|                                                                                                    | 04. How do I log into my account?                                                                                                    |        |
|                                                                                                    | 05. How do I become a partner of GiaPhuGroup?                                                                                                    |        |
|                                                                                                    | 06. How do I edit my account information?                                                                                                    |        |
|                                                                                                    | 07. How do I track my orders?                                                                                                    |        |
|                                                                                                    |                                                                                                    |        |
| Categories                                                                                              | WELCOME TO OUR SUPPORT PORTAL                                                                                                    |        |
| unt (6)<br>ing and Tracking (6)<br>bership (6)<br>ns (6)<br>oucher (6)<br>ent (6)<br>asse (0)<br>er (3) | Account Shipping and Tracking Membership Returns                                                                                                    |        |
|                                                                                                    |                                                                                                    |        |
| pare Products<br>ave no items to compare.                                                               |                                                                                                    |        |
|                                                                                                    | Gift Voucher Payment Purchase Partner                                                                                                    |        |
| Vish List                                                                                               |                                                                                                    |        |
| ave no items in your wish                                                                               | list.                                                                                                    |        |
|                                                                                                    |                                                                                                    |        |
|                                                                                                    | Q How do I register an account?                                                                                                    |        |
|                                                                                                    | Click on Create an Account, which can be found in the top right-hand corner of your screen. Enter your first name and last name unde<br>section 'Personal Information', enter your email address and password under the section 'sign-in information' then click on 'Create an<br>Account'.              | er th  |
|                                                                                                    | Read r                                                                                                    | more   |
|                                                                                                    | Q How do I log into my account?                                                                                                    |        |
|                                                                                                    | Click on Sign In, which can be found in the top right-hand corner of your screen. Enter your email address and password under the series registered customers then click on 'Sign In'.                                                                                                    | ctio   |
|                                                                                                    | Read r                                                                                                    |        |
|                                                                                                    | I don't know my password     On the login page, click "Forgot your password?" and enter your email address. We will email you a link to reset your password. If you     charged anally defense and as larger have a second to be a mail address. We will email you a link to reset your password. If you | hav    |
|                                                                                                    | changed email addresses and no longer have access to the email address we have on the for you please call us or email us<br>Read /                                                                                                    | more   |
|                                                                                                    | THE LATEST FREQUENTLY ASKED QUESTIONS                                                                                                    |        |
|                                                                                                    | Q How do I register an account?                                                                                                    |        |
|                                                                                                    | Click on Create an Account, which can be found in the top right-hand corner of your screen. Enter your first name and last name unde section 'Personal Information', enter your email address and password under the section 'sign-in information' then click on 'Create an Account'.                    | er the |
|                                                                                                    | Read I                                                                                                    | more   |
|                                                                                                    | Q How do I log into my account?                                                                                                    |        |
|                                                                                                    | Click on Sign In, which can be found in the top right-hand corner of your screen. Enter your email address and password under the service registered customers then click on 'Sign In'.                                                                                                    | ctior  |
|                                                                                                    | Daard                                                                                                    |        |

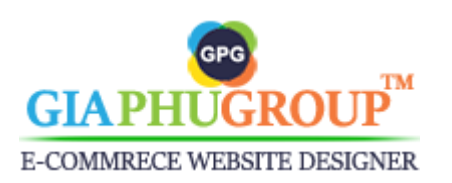

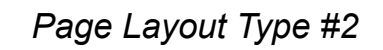

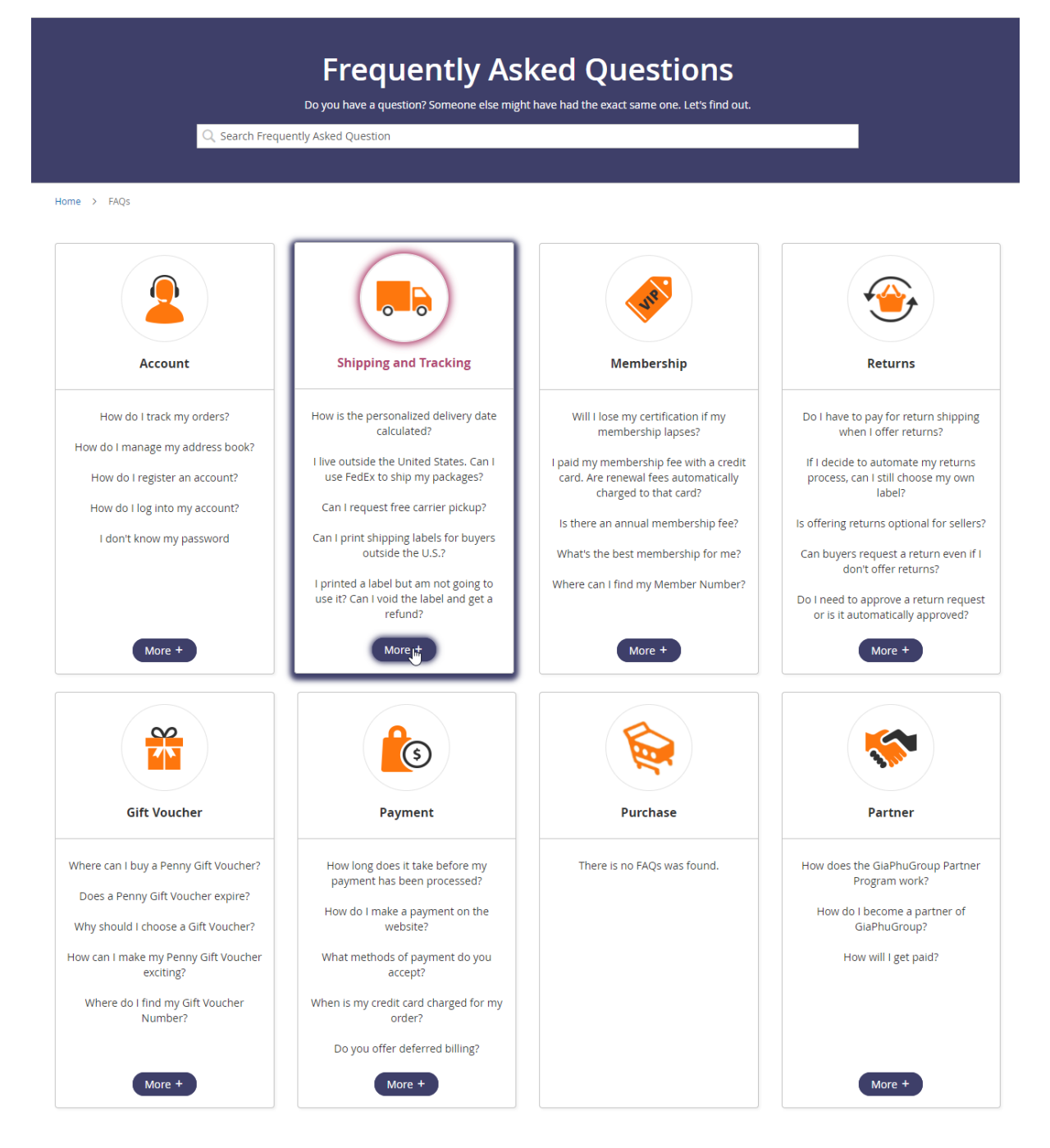

Page Layout Type #3

5. Compatible with Magento Community Edition 2.1.x and 2.2.x

The Professional FAQs extension compatible with Magento CE 2.1.x and 2.2.x

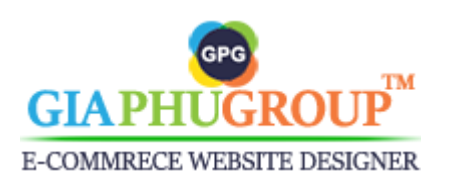

## 6. There are no license keys

At this moment, there is no license keys. GiaPhuGroup does not use license checking method to check the license validity. Our extensions are 100% open editable source. You can make any change to suit your needs but we won't take any responsibility for any occurred incident due to your customization.

## **Chapter 2: User Manuals**

## I. Configurations

Go to the Admin Panel of the Magento Store and navigate to the GiaPhuGroup  $\rightarrow$  FAQ  $\rightarrow$  Configurations  $\rightarrow$  GiaPhuGroup Extension  $\rightarrow$  Frequently Asked Questions

We allow you to configure the Professional FAQs extension for multiple websites and multiple store views. You should choose a store view before starting setup everything.

| Store View: | iew: Default Config 🔺 🛛 |   |  |
|-------------|-------------------------|---|--|
|             | Default Config          | - |  |
|             | Main Website            |   |  |
| GENERAL     | Main Website Store      |   |  |
|             | English                 |   |  |
| CATALOG     | Nederlands              |   |  |
|             | Vietnamese              |   |  |
| CUSTOMER    | Second Website          |   |  |
|             | Store Second Website    |   |  |
| SALES       | Store View              | - |  |
| GIAPHUGRO   | OUP EXTENSIONS          |   |  |
| Professiona | al FAQs                 |   |  |

Configure for the English Store View

## 1. General Settings

At the Frequently Asked Questions tab, expand General Settings section, you will get the results as the picture below:

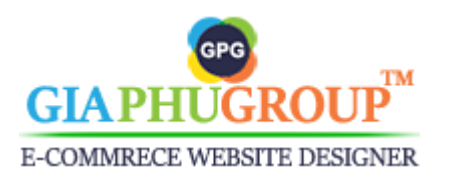

| General Settings                     |                                                                                                    |                                      |
|--------------------------------------|----------------------------------------------------------------------------------------------------|--------------------------------------|
| FAQ Route<br>[store view]            | faqspro                                                                                                    | ✓ Use system value                   |
|                                      | E.g.: "faqspro" will make the FAQ accessible from http://yourdomain.com/faqspro/ it may only<br>contain letters (a-z) or hyphen (-), and the first character and the last character must be a letter. |                                      |
| FAQ Page Url Suffix<br>[store view]  | /                                                                                                    | ✓ Use system value                   |
|                                      | This is the url suffix of FAQ page url. E.g.: http://yourdomain.com/faqspro/ or<br>http://yourdomain.com/faqspro.html                                                                                 |                                      |
| FAQ Link Title<br>[store view]       | FAQs                                                                                                    | ✓ Use system value                   |
|                                      | This is the title of the link displayed the storemont.                                                                                                    |                                      |
| FAQ Page Title<br>[store view]       | Frequently Asked Questions                                                                                                    | <ul> <li>Use system value</li> </ul> |
|                                      | This is the title of the FAQ page.                                                                                                    |                                      |
| FAQ Page Description<br>[store view] | Do you have a question? Someone else might have had the exact same one. Let's find out.                                                                                                    | ✓ Use system value                   |
|                                      | This is the description of the FAQ page.                                                                                                    |                                      |
| Most Frequently FAQ<br>(store view)  | 10                                                                                                    | ✓ Use system value                   |
|                                      | The maximum list of most FAQs will be displayed on THE MOST FREQUENTLY ASKED QUESTIONS section.                                                                                                    |                                      |
| Latest FAQs<br>(store view)          | 10                                                                                                    | ✓ Use system value                   |
|                                      | The maximum list of latest FAQs will be displayed on THE LATEST FREQUENTLY ASKED<br>QUESTIONS section.                                                                                                |                                      |
| Enable Read More<br>[store view]     | Yes                                                                                                    | ✓ Use system value                   |
|                                      | Show the 'Read more' text on the FAQs list                                                                                                    |                                      |
| Expand All<br>[store view]           | No                                                                                                    | ✓ Use system value                   |
|                                      | Automatically expand all FAQs when starting the page.                                                                                                    |                                      |
| Page Layout<br>[store view]          | Туре 2 💌                                                                                                    | ✓ Use system value                   |
|                                      | The page layout type will be applied to the FAQs page. You need to flush the cache when<br>changing this option.                                                                                      |                                      |

**FAQ Route**: if you don't want to use the default value, remove checkbox, then enter your FAQ route. Default is faqspro.

| FAQ Route<br>[store view] | faq                                                                                                    | Use Website |
|---------------------------|----------------------------------------------------------------------------------------------------|-------------|
|                           | E.g.: "faqspro" will make the FAQ accessible from<br>http://yourdomain.com/faqspro/ It may only contain letters (a-<br>z) or hyphen (-), and the first character and the last character<br>must be a letter. |             |

**FAQ Page Url Suffix:** This is the url suffix of FAQ page URL. There are two types of suffixes, that is the .html and '/'. You will get the URLs such as http://yourdomain.com/faq/ or http://yourdomain.com/faq.html it depends on your choose.

**FAQ Link Title:** The value of this field will be shown on the breadcrumb on the storefront.

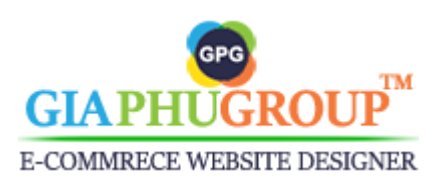

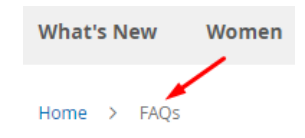

## **FAQ Page Title:** This is the title of the FAQ main page.

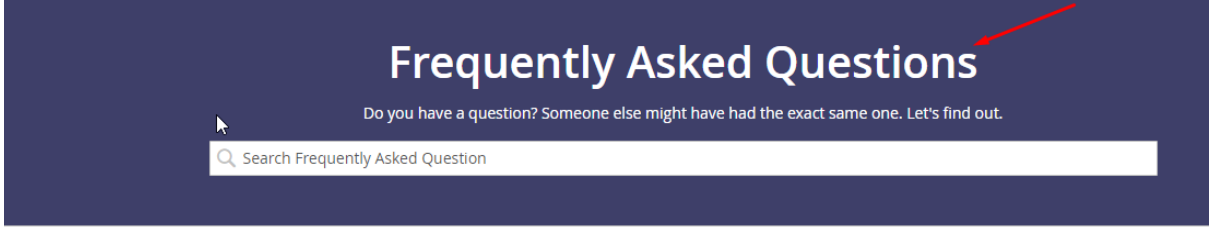

Home > FAQs

## FAQ Page Description: This is the description of the FAQ main page.

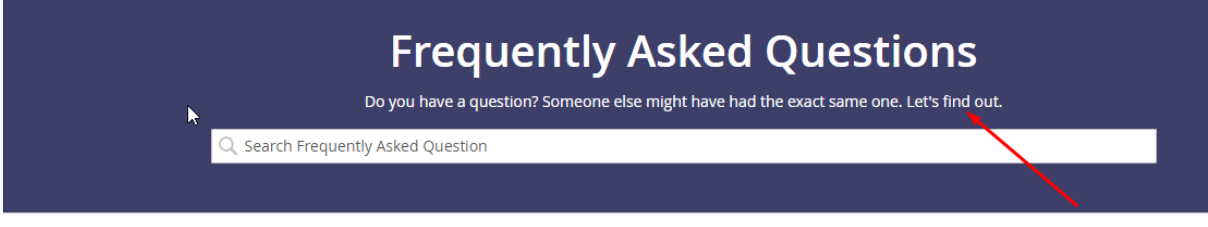

Home > FAQs

**Most Frequently FAQ:** The maximum list of most FAQs will be displayed on **THE MOST FREQUENTLY ASKED QUESTIONS** section.

THE MOST FREQUENTLY ASKED QUESTIONS 🛛 🔫

| Q | How do I register an account?                                                                                                    | ,                     |
|---|----------------------------------------------------------------------------------------------------|-----------------------|
| A | Click on Create an Account, which can be found in the top right-hand corner of your screen. Enter your first name and last nam section 'Personal Information', enter your email address and password under the section 'sign-in information' then click on 'Cre<br>Account'. | e under the<br>ate an |
|   |                                                                                                    | Read more :           |
| Q | How do I log into my account?                                                                                                    | ,                     |
| A | Click on Sign In, which can be found in the top right-hand corner of your screen. Enter your email address and password under registered customers then click on 'Sign In'.                                                                                                  | the section           |
|   |                                                                                                    | Read more :           |

# Latest FAQs: The maximum list of latest FAQs will be displayed on THE LATEST FREQUENTLY ASKED QUESTIONS section.

THE LATEST FREQUENTLY ASKED QUESTIONS

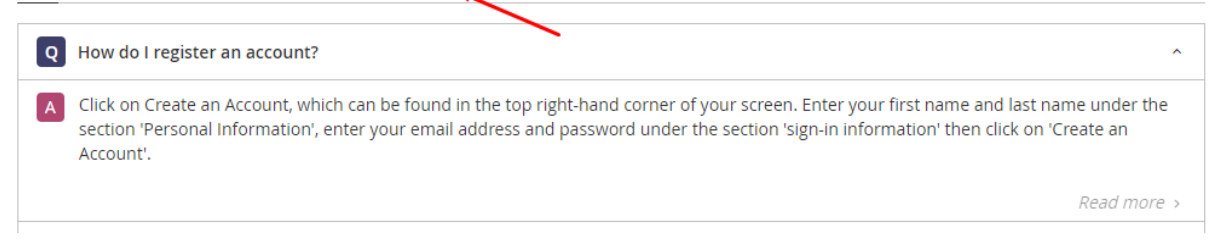

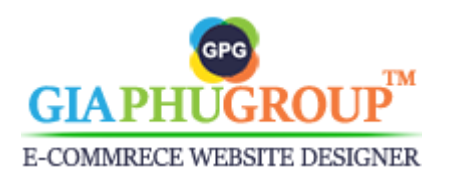

Page 12

Read more >

## Enable Read More: Show the 'Read more' text on the FAQs list

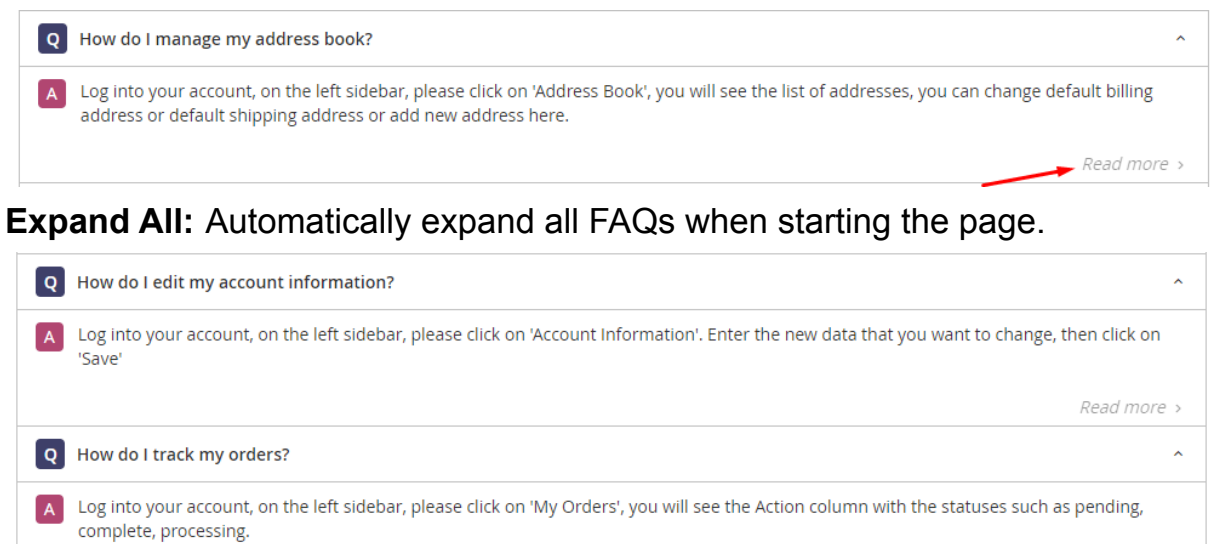

**Page Layout:** At this moment we provide three types of layouts for users on the frontend. See it in the chapter 1.II.4

## 2. FAQs in Product

Expand the **FAQs in Product** section, you will get the results as the picture below:

| FAQs in Product        |     |   |                    | $\bigcirc$ |
|------------------------|-----|---|--------------------|------------|
| Enable<br>[store view] | Yes | Ŧ | ✓ Use system value |            |

This option allow to display the FAQs in a tab on the product detail page.

| Details                | More Information                                                                                  | Reviews                                                            | FAQs (3)                                               | Questions (1)                                         |                                        |                                          |                                                 |                                        |
|------------------------|---------------------------------------------------------------------------------------------------|--------------------------------------------------------------------|--------------------------------------------------------|-------------------------------------------------------|----------------------------------------|------------------------------------------|-------------------------------------------------|----------------------------------------|
| Freque                 | ently Asked Ques                                                                                  | stions                                                             | - \                                                    |                                                       |                                        |                                          |                                                 |                                        |
| Q How                  | ı do I register an account?                                                                       |                                                                    |                                                        |                                                       |                                        |                                          |                                                 | ^                                      |
| A Click<br>Infor       | on Create an Account, which<br>rmation', enter your email ad                                      | h can be found in th<br>dress and passwore                         | e top right-hand co<br>d under the section             | orner of your screen. Ent<br>sign-in information' the | er your first nai<br>en click on 'Crea | me and last name<br>ate an Account'.     | under the section 'P                            | ersonal                                |
|                        |                                                                                                   |                                                                    |                                                        |                                                       |                                        |                                          |                                                 | Read more >                            |
| Q How                  | do I become a partner of G                                                                        | iaPhuGroup?                                                        |                                                        |                                                       |                                        |                                          |                                                 | ^                                      |
| A Simp<br>your<br>regu | oly sign up for a GiaPhuGrou<br>r account. You'll be earning a<br>ılar basis, provided you've acl | p Partner Account. (<br>portion of the rever<br>hieved the minimun | Once you're a partn<br>1ue GiaPhuGroup e<br>n balance. | ier, you can submit apps<br>arns from each client fr  | to the GiaPhuo<br>om the day you       | Group App Store a<br>I sign them up. Gia | ınd also start signing<br>aPhuGroup will pay yo | clients up under<br>ou via PayPal on a |
|                        |                                                                                                   |                                                                    |                                                        |                                                       |                                        |                                          |                                                 | Read more >                            |
|                        |                                                                                                   |                                                                    |                                                        |                                                       |                                        |                                          |                                                 |                                        |

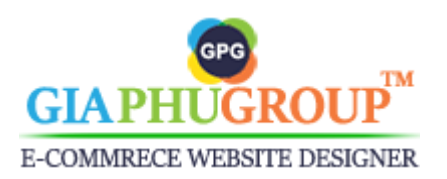

## 3. Design Updates

# Expand the **Design Updates** section, you will get the results as the picture below:

| Design Updates                                    |                                                                        |   |                    | $\bigcirc$ |
|---------------------------------------------------|------------------------------------------------------------------------|---|--------------------|------------|
| The default image of FAQ category<br>[store view] | Choose File No file chosen<br>Allowed file types: jpg, jpeg, gif, png. |   | ✓ Use system value |            |
| Text Color<br>[store view]                        | <b>#333333</b><br>This is a color of Text                              | • | ✓ Use system value |            |
| Title Color<br>[store view]                       | #ffffff<br>This is a color of Title                                    | ٢ | ☑ Use system value |            |
| Border Color<br>[store view]                      | #c2c2c2<br>This is a border color of box                               | 9 | ✓ Use system value |            |
| Hover Color<br>[store view]                       | <b>#b14671</b><br>This is a box color and text color on hover          | ۲ | ✓ Use system value |            |
| Background Color<br>[store view]                  | <b>#3e3f69</b><br>This is a background color                           | • | ✓ Use system value |            |

This section allows you to change the color of the texts, titles, borders and background of the FAQ page. Try to change it and you will get it on the storefront.

The default image of FAQ category: This is the default image of FAQ category, it will be displayed when there is no the category image. This will be mentioned in the Manage FAQ Categories section.

## 4. Extension Installation

Expand the **Extension Installation** section, you will get the results as the picture below:

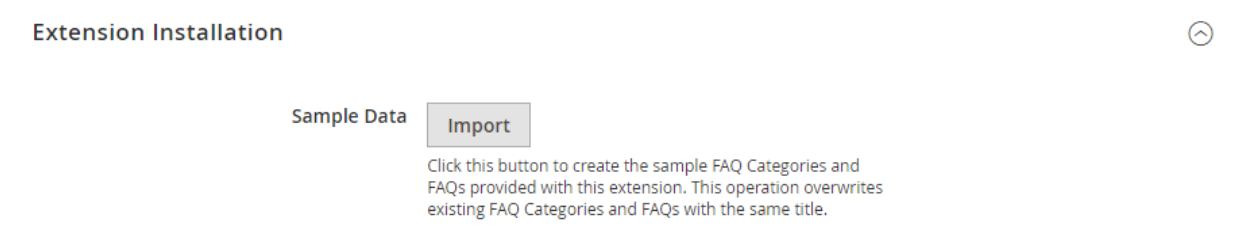

This section allows you to import the sample data for this extension. You click the Import button to import.

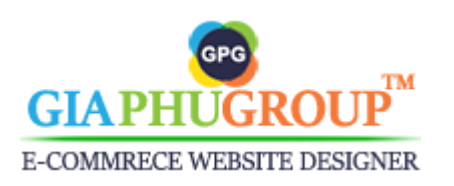

https://www.giaphugroup.com

Attention: You need to switch to the **Default Config** to get this section is displayed.

| Store View: | Main Website 🔺 🛛 🕻   |   |
|-------------|----------------------|---|
|             | Default Config       | 4 |
|             | Main Website         |   |
| GENERAL     | Main Website Store   |   |
|             | English              |   |
| CATALOG     | Nederlands           |   |
|             | Vietnamese           |   |
| CUSTOMER    | Second Website       |   |
|             | Store Second Website | ī |
| SALES       | Store View           | Ŧ |
| GIAPHUGRO   | OUP EXTENSIONS       |   |
| Professiona | al FAQs              |   |

## 5. Product Information

This section shows the information of the extension such as Author, Version, Support, Copyright, etc,...

**Product Information** 

Author: GiaPhuGroup Co., Ltd. Version: 2.2.0 User Guide: User Guide Support: Call me on Skype or Send me an email Copyright: Copyright © 2017-2019 GiaPhuGroup Co., Ltd. All rights reserved.

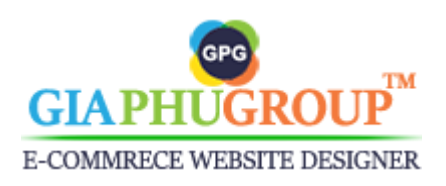

 $\odot$ 

## II. Manage FAQ Categories

## 1. Add an new FAQ Category

Go to the Admin Panel of the Magento Store and navigate to the GiaPhuGroup  $\rightarrow$  FAQ  $\rightarrow$  Manage FAQ Categories  $\rightarrow$  Add New FAQ Category, you will get the results as the picture below:

|                     | Add New FAQ Category                           |
|---------------------|------------------------------------------------|
| <b>Filters</b>      | Default View 👻 🏠 Columns 👻                     |
| 20 🔻 per page       | e < 1 of 1 >                                   |
| The Add N           | lew FAQ Category button.                       |
| New FAQ Category    | Q 📫 🛓 cuongnq 🗸                                |
| ← Back              | Reset Save and Continue Edit Save FAQ Category |
| Enable Category Yes |                                                |
| Category Name *     |                                                |
| [global]            |                                                |

**Enable Category:** The status of an FAQ Category, Yes  $\rightarrow$  Enabled and No  $\rightarrow$  Disabled

Category Name: The name of an FAQ Category

**Sort Order:** The position of an FAQ Category in the list FAQ Categories Expand the **Content** section, you will get the results as the picture below:

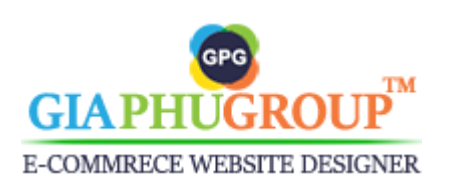

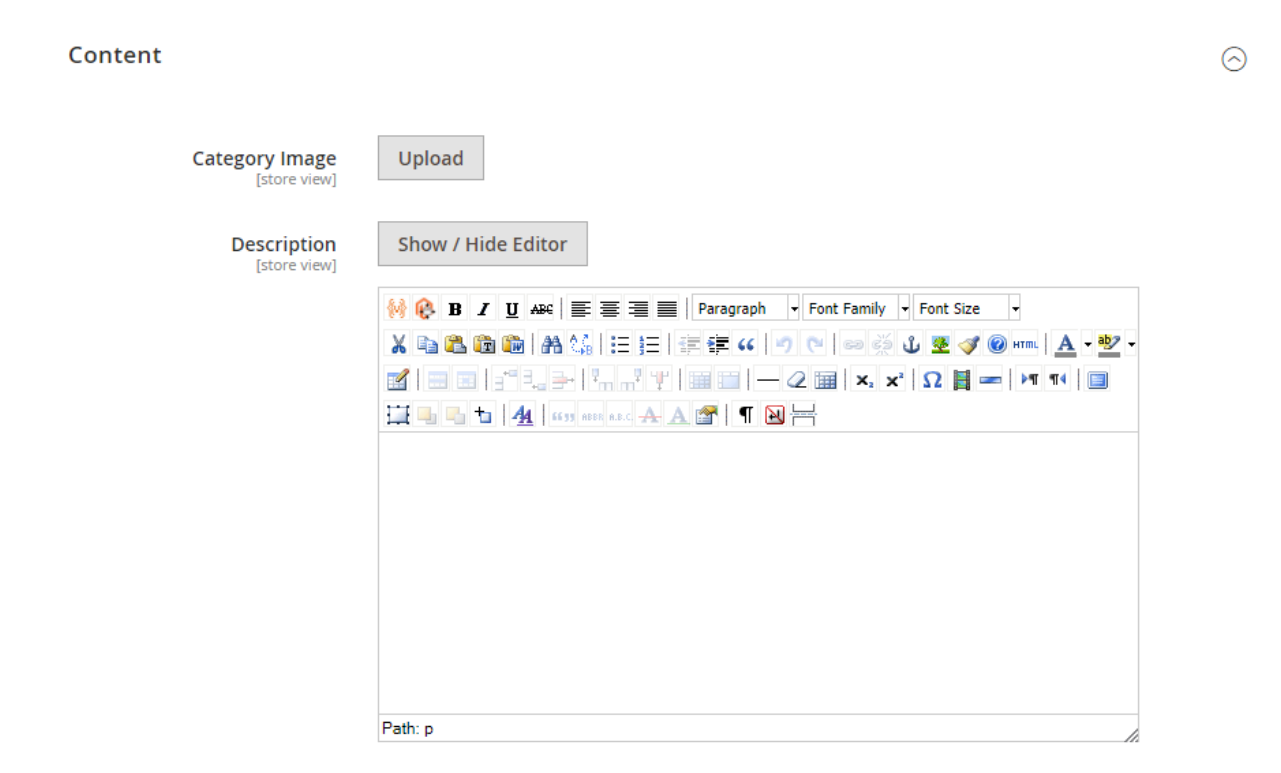

**Category Image:** The image of an FAQ Category, if you don't upload an image, the URL of category image will be get from **The default image of FAQ category** which is set in the **Design Updates** section in the configuration.

**Description:** The description of a FAQ Category. It will be displayed on the FAQ Category detail page.

| Home > FAQS > Account                    |                                                                                                    |   |
|------------------------------------------|----------------------------------------------------------------------------------------------------|---|
|                                          |                                                                                                    |   |
|                                          | Frequently Asked Questions                                                                                    |   |
|                                          | Do you have a question? Someone else might have had the exact same one. Let's find out.                       |   |
|                                          | Q Search Frequently Asked Question                                                                            |   |
|                                          |                                                                                                    |   |
| FAQ Categories                           | Account - FAQs                                                                                                |   |
| Account (6)<br>Shipping and Tracking (6) | Find the answers to all your account questions, whether it's getting started or using your account day-to-day |   |
| Membership (6)<br>Returns (6)            | Q How do I register an account?                                                                               | ~ |
| Gift Voucher (6)                         | Bow do Llog into my account?                                                                                  | ~ |

Expand the **Search Engine Optimisation** section, you will get the results as the picture below:

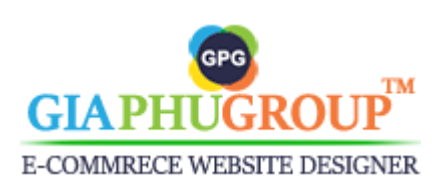

| URL Key                          |                                                                            |
|----------------------------------|----------------------------------------------------------------------------|
| [store view]                     | Leave a blank, it will be generated by Category Name                       |
| Meta Title                       |                                                                            |
| [store view]                     | Maximum 255 chars. Meta Title should optimally be between 50–60 characters |
| Meta Keywords<br>[store view]    |                                                                            |
| Meta Description<br>[store view] |                                                                            |
|                                  | Maximum 255 chars. Meta Description should optimally be between 150-       |

160 characters

**URL Key:** The URL Key of an FAQ Category, this is unique, it helps to identify an FAQ Category. Leave a blank, it will be generated by Category Name field.

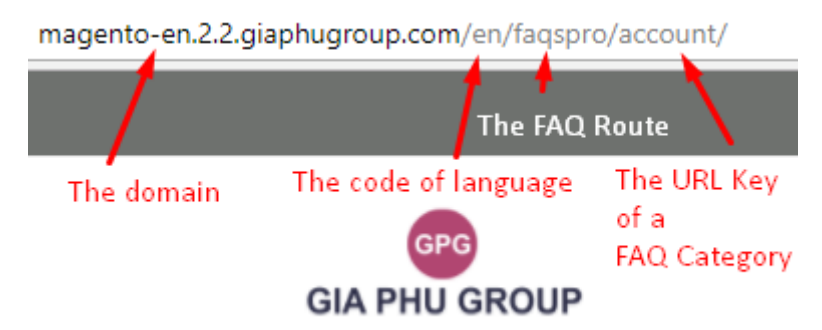

**Meta Title:** The title of an FAQ Category, the value of this field will be displayed in the <head> section of an HTML document.

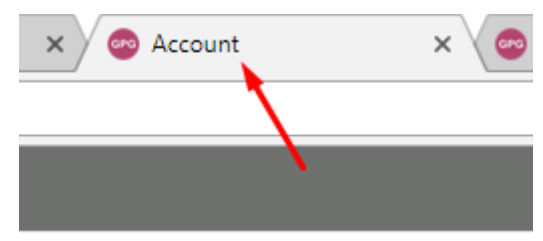

**Meta Keywords:** The meta keywords of an FAQ Category, it will be displayed in the <head> section of an HTML document.

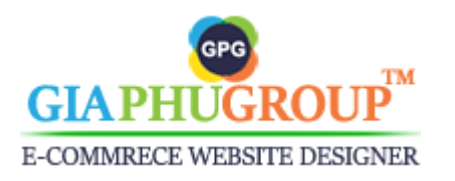

**Meta Description:** The meta description of an FAQ Category, it will be displayed in the <head> section of an HTML document. If you don't set the value for this field, it will be get from the Category Name.

Expand the **Category in Websites** section, you will get the results as the picture below:

| Category in Websites |                |   | $\odot$ |
|----------------------|----------------|---|---------|
| Websites<br>[global] | ☑ Main Website | ? |         |
|                      | Second Website |   |         |

**Websites:** Choose the websites which the FAQ Category will be displayed. Expand the **FAQs in Category** section, you will get the results as the picture below:

| FAQs in Cat      | FAQs in Category                      |          |         |                 |         |  |  |
|------------------|---------------------------------------|----------|---------|-----------------|---------|--|--|
|                  |                                       |          |         |                 | Filters |  |  |
| 6 records foម្កា | d                                     |          | 20 🔻    | per page < 1 of | 1 >     |  |  |
| ID 1             | Title                                 | Position | Status  | Most Frequently | Action  |  |  |
| 6                | How do I manage my address book?      | 0        | Enabled | No              | Edit    |  |  |
| 5                | How do I track my orders?             | 0        | Enabled | No              | Edit    |  |  |
| 4                | How do I edit my account information? | 0        | Enabled | No              | Edit    |  |  |
| 3                | I don't know my password              | 0        | Enabled | Yes             | Edit    |  |  |
| 2                | How do I log into my account?         | 0        | Enabled | Yes             | Edit    |  |  |
| 1                | How do I register an account?         | 0        | Enabled | Yes             | Edit    |  |  |

This section shows the FAQs in Category.

Expand the **Design** section, you will get the results as the picture below:

| Design                               |                   | $\overline{\bigcirc}$ |
|--------------------------------------|-------------------|-----------------------|
| Theme<br>[store view]                | Please Select 💌   |                       |
| Page Layout<br>[store view]          | No layout updates |                       |
| Layout Update XML<br>[store view]    |                   |                       |
| Apply Design to FAQs<br>[store view] | No                |                       |
|                                      |                   |                       |

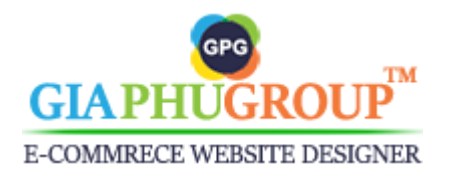

https://www.giaphugroup.com

**Theme:** The theme which the FAQ Category will use. Default it will be the Magento Blank and Magento Luma theme.

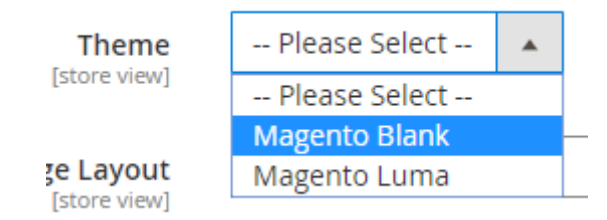

**Page Layout:** The layout which the FAQ Category will use. Default it will be the Empty, 1 column, 2 columns with left bar, 2 columns with right bar, 3 columns layout.

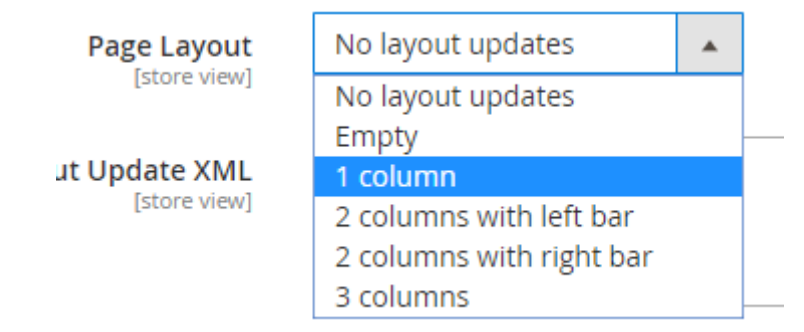

**Layout Update XML:** The layout XML which the FAQ Category will use. For an example, you want to remove the compare product sidebar on the FAQ Category detail page. You add this XML

<referenceBlock name="catalog.compare.sidebar" remove="true"/>

**Apply Design to FAQs:** If you want to apply these designs to the FAQs in this Category, you switch to Yes.

Expand the **Schedule Design Update** section, you will get the results as the picture below:

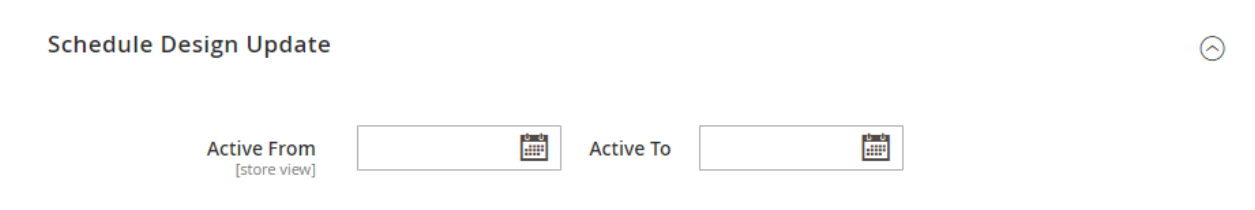

This section helps you to set the date range applying the design you have set previous.

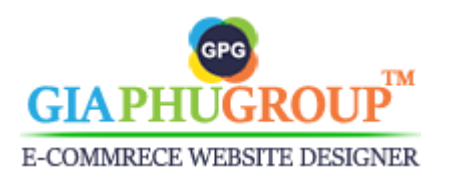

## 2. Update an FAQ Category

Go to the Admin Panel of the Magento Store and navigate to the GiaPhuGroup  $\rightarrow$  FAQ  $\rightarrow$  Manage FAQ Categories.

Look at the Action column, click on select, click on Edit.

| 1 | 2 | Account                  | 0 | 6 | 6 | Enabled | Main<br>Website | Mar 17,<br>2018<br>8:17:22<br>PM | Mar 20,<br>2018<br>9:08:48<br>PM | Select 🔺       |
|---|---|--------------------------|---|---|---|---------|-----------------|----------------------------------|----------------------------------|----------------|
| 2 | 0 | Shipping<br>and Tracking | 0 | 0 | 0 | Enabled | Main<br>Website | Mar 17,<br>2018<br>8:17:22<br>PM | Mar 18,<br>2018<br>9:03:08<br>PM | Delete<br>View |

## 3. Translate an FAQ Category into multiple languages

Loop the steps same as Update an FAQ Category. You will be redirected to the edit FAQ Category page. Click on All Store Views, choose the language you want to translate.

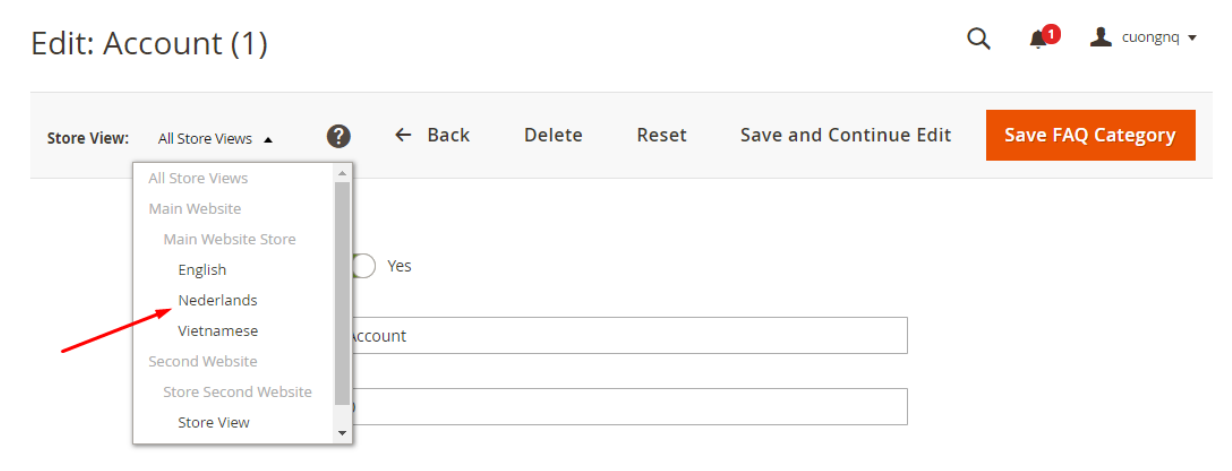

Remove the checkbox and enter the new text.

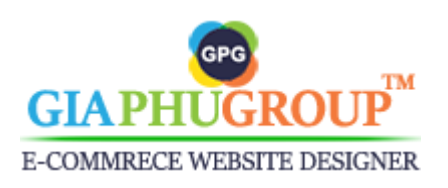

| Edit: Account (1)               |                                                     |             |                          | Q 📫 🛓 cuongnq 🗸   |
|---------------------------------|-----------------------------------------------------|-------------|--------------------------|-------------------|
| Store View: Nederlands 🔹        |                                                     | Delete Rese | t Save and Continue Edit | Save FAQ Category |
| Enable Category<br>[store view] | <ul><li>✓ Yes</li><li>✓ Use Default Value</li></ul> |             |                          |                   |
| Category Name<br>[store view]   | * Rekeningen                                        |             |                          |                   |
| Sort Order<br>[global]          | 0                                                   |             |                          |                   |

4. Delete an FAQ Category

Go to the Admin Panel of the Magento Store and navigate to the GiaPhuGroup  $\rightarrow$  FAQ  $\rightarrow$  Manage FAQ Categories.

Look at the Action column, click on select, click on Delete.

## 5. Go to the FAQ Category page on the storefront

Go to the Admin Panel of the Magento Store and navigate to the GiaPhuGroup  $\rightarrow$  FAQ  $\rightarrow$  Manage FAQ Categories. Look at the **Action** column, click on **select**, click on **View**.

## 6. Searching and Filtering FAQ Categories

Go to the Admin Panel of the Magento Store and navigate to the GiaPhuGroup  $\rightarrow$  Professional FAQs  $\rightarrow$  Manage FAQ Categories  $\rightarrow$  Filters

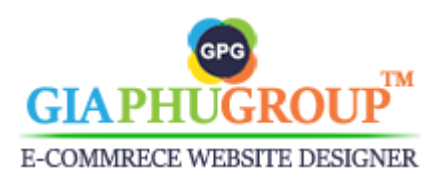

| Managing FAQ Cate    | egories       |                  | Q 📫 🛓 cuongnq 🗸            |
|----------------------|---------------|------------------|----------------------------|
|                      |               |                  | Add New FAQ Category       |
|                      |               | <b>Y</b> Filters | Default View 🗸 🎄 Columns 🗸 |
| ID<br>from           | from          | Updated At       | Store View                 |
| to                   | to to         | to to            |                            |
| Created by All Users | Category Name | Status 🗸         |                            |
|                      |               |                  | Cancel Apply Filters       |

**ID:** The Entity ID of an FAQ Category

Created At: The date the FAQ Category was created

Updated At: The date the FAQ Category was updated

Store View: The place the FAQ Category is displayed

Created by: The FAQ Category was created by the administrator

Category Name: The name of FAQ Category

**Status:** The status of a FAQ Category, there is two types of statuses, Enabled and Disabled.

7. Add more than Columns to the Grid

Go to the Admin Panel of the Magento Store and navigate to the GiaPhuGroup  $\rightarrow$  FAQ  $\rightarrow$  Manage FAQ Categories  $\rightarrow$  Columns

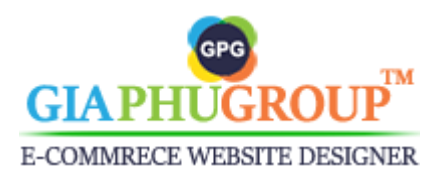

|           | <b>•</b>                                       | Filters O                                        | Default View 🔻                               | 🔅 Columns 🔺          |
|-----------|------------------------------------------------|--------------------------------------------------|----------------------------------------------|----------------------|
|           | 11 out of 16 visible 20                        |                                                  |                                              | of 1 >               |
| l F<br>le | <ul><li>✓ ID</li><li>✓ Position</li></ul>      | <ul><li>Thumbnail</li><li>Total FAQs</li></ul>   | <ul><li>Category</li><li>Total FAC</li></ul> | / Name<br>Qs Enabled |
|           | <ul><li>Status</li><li>Updated At</li></ul>    | <ul><li>✓ Websites</li><li>Description</li></ul> | Created Meta De                              | At<br>scription      |
|           | <ul><li>Meta Keywords</li><li>Action</li></ul> | Meta Title                                       | URL Key                                      | Select 💌             |
|           | Reset <sub>iabled</sub> Main<br>Website        |                                                  |                                              | Cancel               |

## III. Manage FAQs

## 1. Searching and Filtering FAQs

Go to the Admin Panel of the Magento Store and navigate to the GiaPhuGroup  $\rightarrow$  FAQ  $\rightarrow$  Manage FAQs, you will get the results as the picture below:

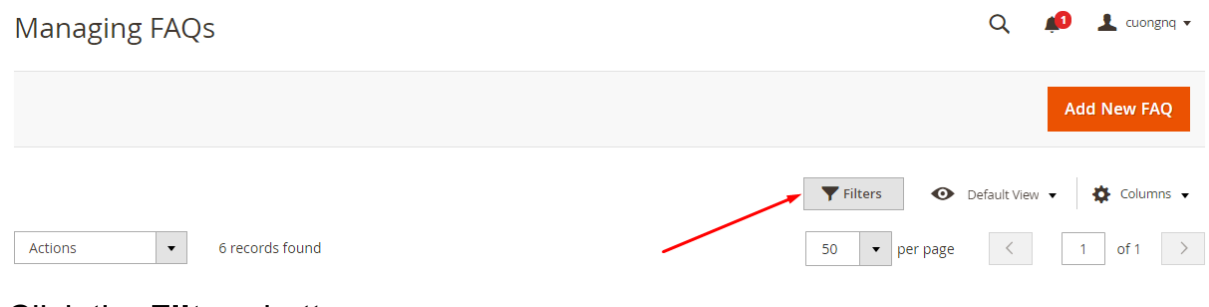

Click the Filters button

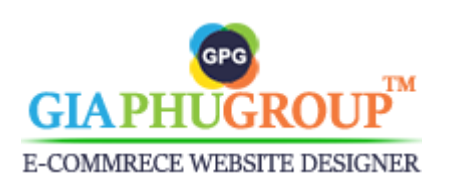

|                                              |                      | <b>Filters</b> | O Default View ▼ Columns ▼ |
|----------------------------------------------|----------------------|----------------|----------------------------|
| ID<br>from                                   | Created At<br>from   | to             | Store View All Store Views |
| FAQ Category All Categories  Most Frequently | Created by All Users | Title          | Status v                   |
| *                                            |                      |                | Cancel Apply Filters       |

From here you can search and filter the FAQs by some options is shown on above.

ID: The Entity Id of an FAQ

Created At: The date the FAQ was created

Updated At: The date the FAQ was updated

Store View: The FAQ was translated into the others store views

FAQ Category: The category of FAQs

Created by: The FAQ was created by an administrator

Title: The title of an FAQ

**Status**: The status of an FAQ, there are two type of statuses Enabled and Disabled

Most Frequently: The FAQ is an most frequently or no

You can add more than columns in the grid by clicking the Columns

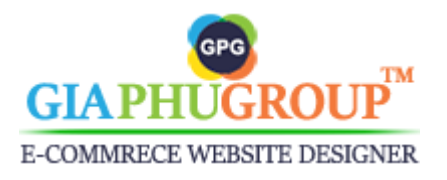

|                              | <b>F</b> i | lters 💿                                             | Defaul | t View 🔻                     | 🔅 Columns 🔺 |
|------------------------------|------------|-----------------------------------------------------|--------|------------------------------|-------------|
| 12 out of 1                  | 7 visible  |                                                     |        |                              | of 1 🔷      |
| Jpc 🗠 🗹 ID                   |            | ✓ Title                                             |        | <ul> <li>Position</li> </ul> | Action      |
| √ Status<br>⁄lar<br>✓ Create | d At       | <ul> <li>Most Freque</li> <li>Updated At</li> </ul> | ently  | Websites Answer              | Select 💌    |
| ∕lar<br>✓ Dislike            | IPM<br>S   | ✓ Likes                                             |        | Meta Des                     | cription    |
| /lar 📃 Meta k                | eywords    | Meta Title                                          |        | URL Key                      | Select 💌    |
| /lar 🗸 Views                 |            | ✓ Action                                            |        |                              | Select 💌    |
| <sup>Aar</sup> Reset         |            |                                                     |        |                              | Cancel      |
| /lar 19, 2018 5:38:56        | PM         | <u> </u>                                            | 0      | 3                            | Select *    |

## 2. Add an new FAQ

Go to the Admin Panel of the Magento Store and navigate to the GiaPhuGroup  $\rightarrow$  FAQ  $\rightarrow$  Manage FAQs  $\rightarrow$  Add New FAQ, you will get the results as the picture below:

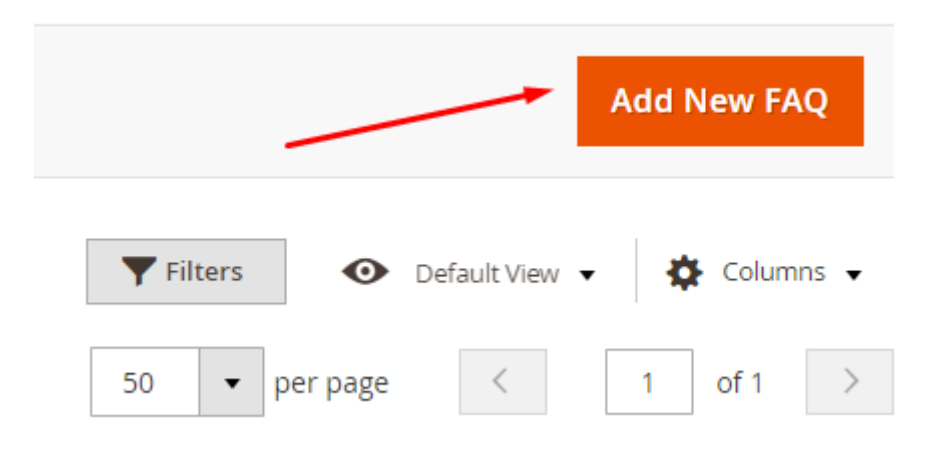

The Add New FAQ button

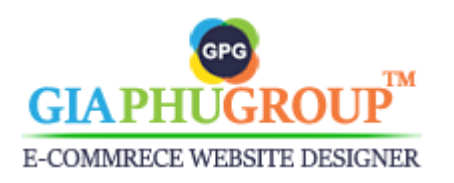

Page 26

| New FAQ                         |                   |           | Q                 | 🔊 上 cuongnq     | • |
|---------------------------------|-------------------|-----------|-------------------|-----------------|---|
|                                 | ← Ba              | ack Reset | Save and Continue | e Edit Save FAQ |   |
|                                 |                   |           |                   |                 |   |
| Is Active *<br>[store view]     | Ves               |           |                   |                 |   |
| Title *<br>[store view]         |                   |           |                   |                 |   |
| Most Frequently<br>[store view] | No                |           |                   |                 |   |
| FAQ Category *<br>[global]      | Select a Category |           |                   |                 |   |
| Sort Order<br>[global]          | 0                 |           |                   |                 |   |

Is Active: The status of an FAQ, Yes  $\rightarrow$  Enabled and No  $\rightarrow$  Disabled Title: The title of an FAQ

**Most Frequently:** Is the most frequently asked questions or no. If you switch to Yes, this FAQ will be displayed on **THE MOST FREQUENTLY ASKED QUESTIONS** section.

THE MOST FREQUENTLY ASKED QUESTIONS

| Q | How do I register an account?                                                                                                    |                     |
|---|----------------------------------------------------------------------------------------------------|---------------------|
| A | Click on Create an Account, which can be found in the top right-hand corner of your screen. Enter your first name and last name section 'Personal Information', enter your email address and password under the section 'sign-in information' then click on 'Creat Account'. | under the<br>ate an |
|   | F                                                                                                    | Read more           |
| Q | How do I log into my account?                                                                                                    |                     |
| Ą | Click on Sign In, which can be found in the top right-hand corner of your screen. Enter your email address and password under t registered customers then click on 'Sign In'.                                                                                                | he section          |
|   |                                                                                                    | Read more           |

FAQ Category: The FAQ Category

**Sort Order:** The position of an FAQ will be displayed in the list FAQ. Expand the **Answer** section, you will get the results as the picture below:

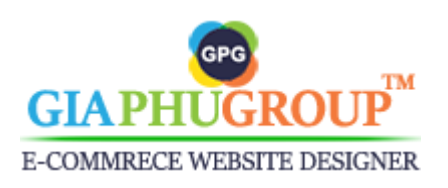

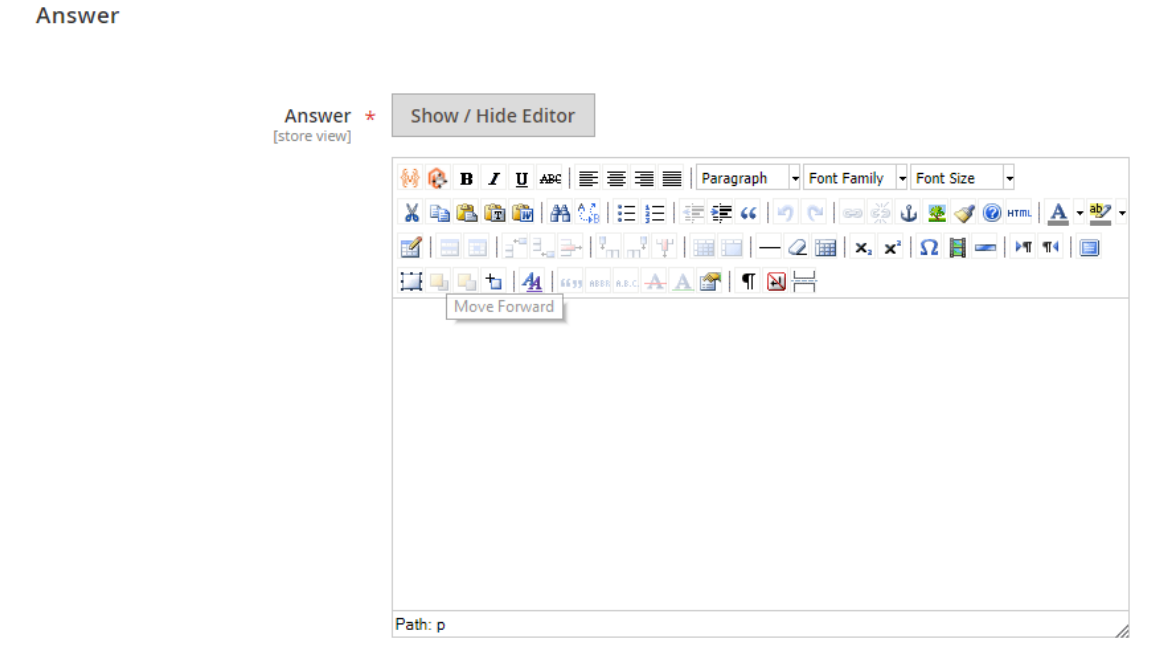

Enter the answers for the FAQ. You can add an image or a widget by click the **Show/ Hide Editor** button.

| Answer *<br>[store view] | Show / Hide Editor | Insert Widget | Insert Image | Insert Variable |  |
|--------------------------|--------------------|---------------|--------------|-----------------|--|
|                          |                    |               |              |                 |  |
|                          |                    |               |              |                 |  |
|                          |                    |               |              |                 |  |

Expand the **Search Engine Optimisation** section, you will get the results as the picture below:

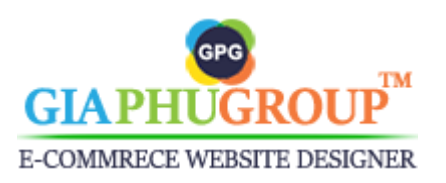

### Search Engine Optimisation

| URL Kev                          |                                                                                        |
|----------------------------------|----------------------------------------------------------------------------------------|
| [store view]                     | Leave a blank, it will be generated by Title                                           |
| Meta Title<br>[store view]       |                                                                                        |
|                                  | Maximum 255 chars. Meta Title should optimally be between 50–60<br>characters          |
| Meta Keywords<br>[store view]    |                                                                                        |
|                                  |                                                                                        |
| Meta Description<br>[store view] |                                                                                        |
|                                  |                                                                                        |
|                                  | Maximum 255 chars. Meta Description should optimally be between 150-<br>160 characters |

Expand the **FAQ in Websites** section, you will get the results as the picture below:

| FAQ in Website | 25                   |                |   |
|----------------|----------------------|----------------|---|
|                | Websites<br>[global] | ✓ Main Website | ? |

Expand the **FAQ in Products** section, you will get the results as the picture below:

Second Website

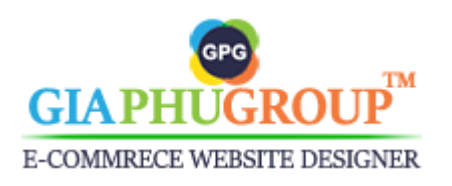

| FAQ in Pro | oducts       |                                |                |                         |               |         | $\odot$            |
|------------|--------------|--------------------------------|----------------|-------------------------|---------------|---------|--------------------|
| Search     | Reset Filter | 187 records found ( <b>0</b> s | elected)       | 20 💌                    | oer page 🧹    | 1       | of 10 >            |
|            | ID 1         | Name                           | ѕки            | Туре                    | Attribute Set | Status  | Visibility         |
| Any 💌      |              |                                |                | •                       | •             | •       | •                  |
|            | 2046         | Set of Sprite Yoga<br>Straps   | 24-WG085_Group | Grouped Product         | Gear          | Enabled | Catalog,<br>Search |
|            | 2045         | Erika Running Short            | WSH12          | Configurable<br>Product | Bottom        | Enabled | Catalog,<br>Search |
|            | 2029         | Ina Compression<br>Short       | WSH11          | Configurable<br>Product | Bottom        | Enabled | Catalog,<br>Search |
|            | 2022         | Ana Running Short              | WSH10          | Configurable<br>Product | Bottom        | Enabled | Catalog,<br>Search |

This section allows you to choose products that this FAQ will display in the FAQ tab on the product detail page.

| Details              | More Information                                                                                  | Reviews                                                          | FAQs (3)                                               | Questions (1)                                            |                                                                                                    |
|----------------------|---------------------------------------------------------------------------------------------------|------------------------------------------------------------------|--------------------------------------------------------|----------------------------------------------------------|----------------------------------------------------------------------------------------------------|
| Freque               | ently Asked Ques                                                                                  | tions                                                            | - \                                                    |                                                          |                                                                                                    |
| Q Hov                | v do I register an account?                                                                       |                                                                  |                                                        |                                                          | •                                                                                                    |
| A Clic<br>Info       | k on Create an Account, which<br>rmation', enter your email ad                                    | n can be found in th<br>dress and passwor                        | e top right-hand co<br>d under the sectior             | orner of your screen. Ent<br>n 'sign-in information' the | er your first name and last name under the section 'Personal<br>n click on 'Create an Account'.                                               |
|                      |                                                                                                   |                                                                  |                                                        |                                                          | Read more >                                                                                                    |
| 🔶 🛛 Hov              | v do I become a partner of G                                                                      | iaPhuGroup?                                                      |                                                        |                                                          | ^                                                                                                    |
| A Sim<br>you<br>regu | ply sign up for a GiaPhuGrou<br>r account. You'll be earning a<br>ular basis, provided you've acl | o Partner Account.<br>portion of the reven<br>nieved the minimur | Once you're a partr<br>nue GiaPhuGroup e<br>n balance. | ner, you can submit apps<br>earns from each client fro   | to the GiaPhuGroup App Store and also start signing clients up under<br>im the day you sign them up. GiaPhuGroup will pay you via PayPal on a |
|                      |                                                                                                   |                                                                  |                                                        |                                                          | Read more >                                                                                                    |
| Q Hov                | v will I get paid?                                                                                |                                                                  |                                                        |                                                          | ~                                                                                                    |
| -                    |                                                                                                   |                                                                  |                                                        |                                                          |                                                                                                    |

## 3. Update an FAQ

Go to the Admin Panel of the Magento Store and navigate to the GiaPhuGroup  $\rightarrow$  FAQ  $\rightarrow$  Manage FAQs.

Look at the **Action** column, click on **select**, click on **Edit**. While editing an FAQ, you will see this section is displayed

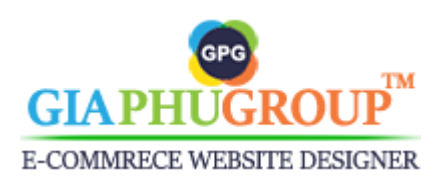

| Statistics               |   | 6 |
|--------------------------|---|---|
| Views<br>[store view]    | б |   |
| Likes<br>[store view]    | 1 |   |
| Dislikes<br>[store view] | 1 |   |

## Views: A total of views the FAQ Likes: A total of likes the FAQ Dislikes: A total of dislikes the FAQ

This information will be displayed on the FAQ detail page on the storefront.

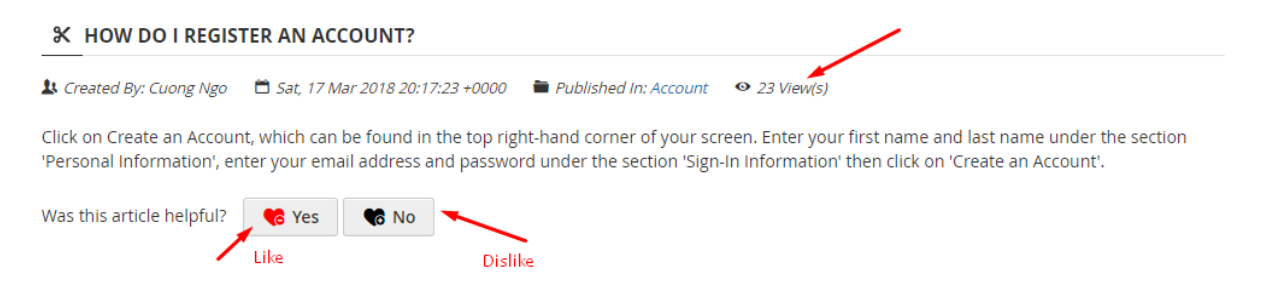

## 4. Translate an FAQ into multiple languages

Loop the steps same as Update a FAQ. You will be redirected to the edit FAQ page. Click on All Store Views, choose the language you want to translate.

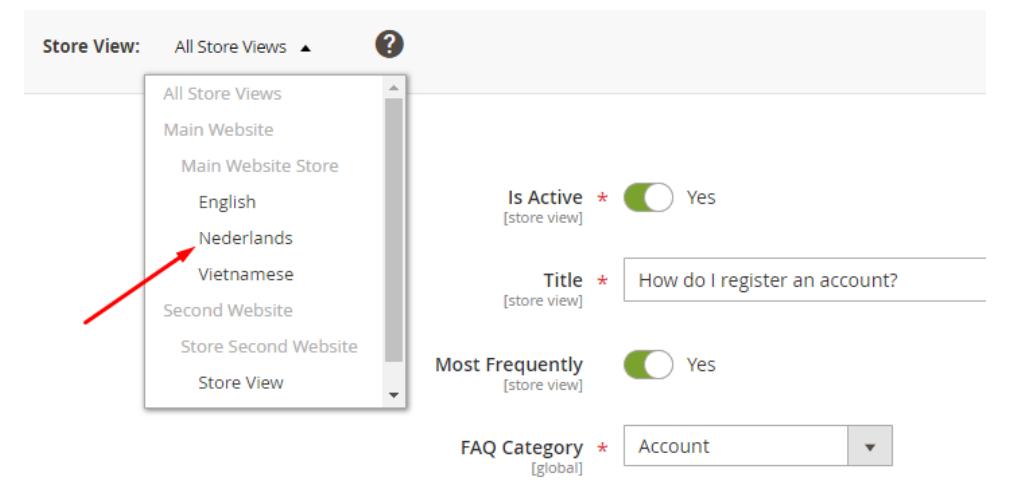

Remove the checkbox and enter the new text.

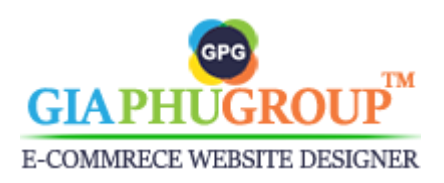

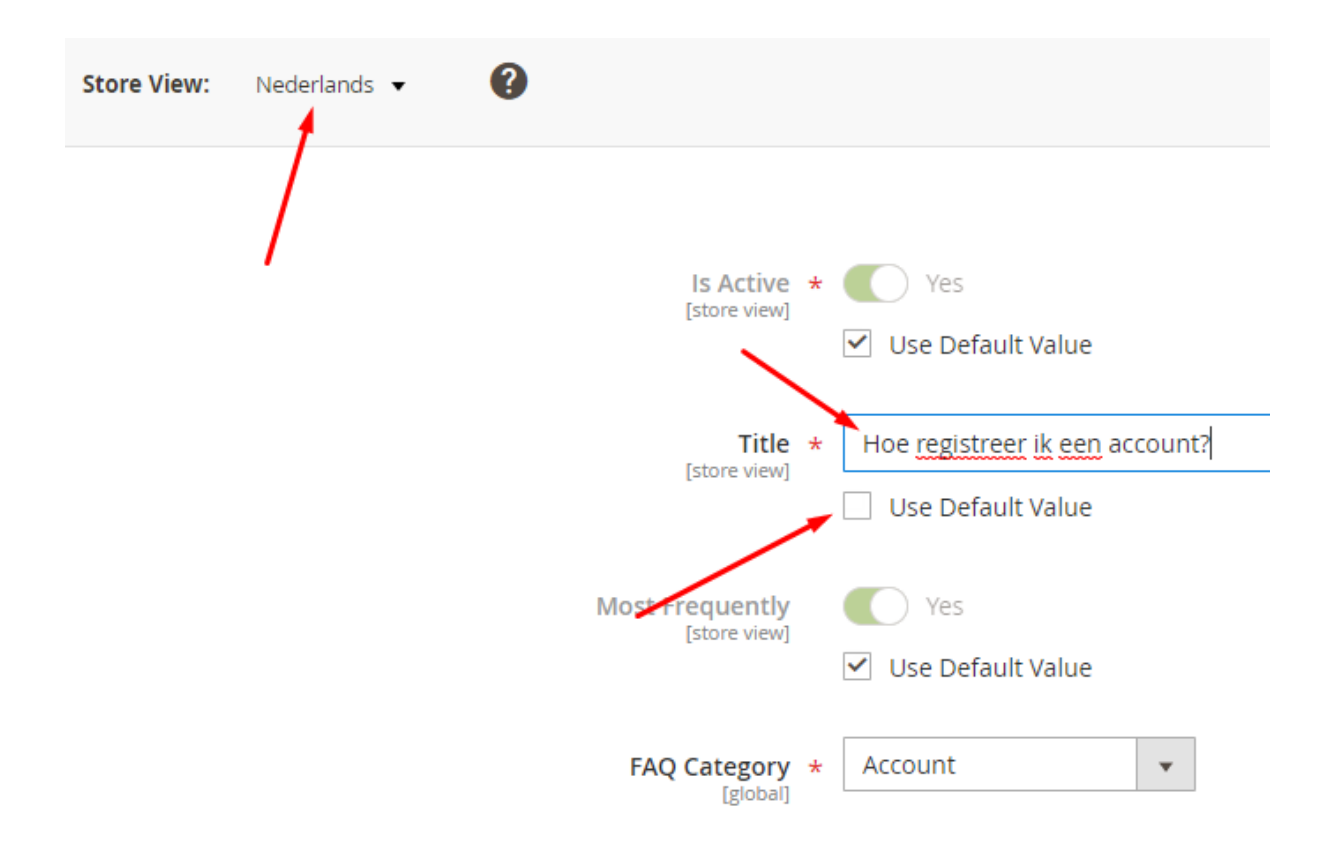

### 5. Delete a FAQ

Go to the Admin Panel of the Magento Store and navigate to the GiaPhuGroup  $\rightarrow$  FAQ  $\rightarrow$  Manage FAQs.

Look at the Action column, click on select, click on Delete.

## 6. Go to the FAQ detail page on the storefront

Go to the Admin Panel of the Magento Store and navigate to the GiaPhuGroup  $\rightarrow$  FAQ  $\rightarrow$  Manage FAQs.

Look at the Action column, click on select, click on View.

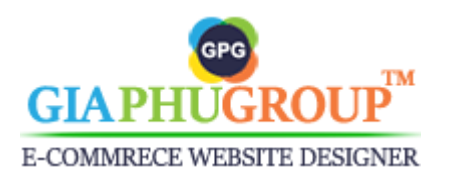

×

PARTNER

## **Chapter 3: The Page Layouts Available**

## **Frequently Asked Questions**

Do you have a question? Someone else might have had the exact same one. Let's find out.

PAYMENT

#### FAQ Categories

Home > FAQs

| FAQ Categories                | Q, how do I                                   |
|-------------------------------|-----------------------------------------------|
| Account (6)                   | 01. How do I make a payment on the website?   |
| Shipping and Tracking (6)     | 02. How do I become a partner of GiaPhuGroup? |
| Membership (6)<br>Returns (6) | 03. How do I register an account?             |
| Gift Voucher (6)              | 04. How do I log into my account?             |
| Payment (6)                   | 05. How do I edit my account information?     |
| Purchase (0)<br>Partner (3)   | 06. How do I track my orders?                 |
|                               | 07. How do I manage my address book?          |
|                               |                                               |

#### Compare Products

You have no items to compare.

#### My Wish List You have no items in your wish list.

| WELCOME TO OUR SUPPOR | RT PORTAL             |            |         |
|-----------------------|-----------------------|------------|---------|
| 2                     |                       | 1.00       | <b></b> |
| ACCOUNT               | SHIPPING AND TRACKING | MEMBERSHIP | RETURNS |
|                       | <b>6</b> 3            |            | *       |

PURCHASE

#### THE LATEST FREQUENTLY ASKED QUESTIONS

GIFT VOUCHER

| - How do I register an account?                                                                                                    |                                                                                                    |
|----------------------------------------------------------------------------------------------------|----------------------------------------------------------------------------------------------------|
| Click on Create an Account, which can be found in the top right-hand corner of your screen. Ent<br>section 'Personal Information', enter your email address and password under the section 'sign-i                                                                                                    | er your first name and last name under the<br>n information' then click on 'Create an Account'.                                                                   |
|                                                                                                    | Read more                                                                                                    |
| <ul> <li>How do I log into my account?</li> </ul>                                                                                                    |                                                                                                    |
| Click on Sign In, which can be found in the top right-hand corner of your screen. Enter your eme<br>registered customers then click on 'Sign In'.                                                                                                    | il address and password under the section                                                                                                    |
|                                                                                                    | Read more                                                                                                    |
| E LATEST FREQUENTLY ASKED QUESTIONS                                                                                                    | 100011010                                                                                                    |
| E LATEST FREQUENTLY ASKED QUESTIONS  How do I register an account?                                                                                                    |                                                                                                    |
| IE LATEST FREQUENTLY ASKED QUESTIONS  How do I register an account?  Click on Create an Account, which can be found in the top right-hand corner of your screen. Ent section 'Personal Information', enter your email address and password under the section 'sign-                                                                                                    | er your first name and last name under the<br>n information' then click on 'Create an Account'.                                                                   |
| IE LATEST FREQUENTLY ASKED QUESTIONS  How do I register an account? Click on Create an Account, which can be found in the top right-hand corner of your screen. Ent section 'Personal Information', enter your email address and password under the section 'sign-i                                                                                                    | er your first name and last name under the<br>n information' then click on 'Create an Account'.<br>Read more                                                      |
| IE LATEST FREQUENTLY ASKED QUESTIONS  How do I register an account?  Click on Create an Account, which can be found in the top right-hand corner of your screen. Ent section 'Personal information', enter your email address and password under the section 'sign- How do I log into my account?                                                                                                    | er your first name and last name under the<br>n information' then click on 'Create an Account'.<br>Read more                                                      |
| ELATEST FREQUENTLY ASKED QUESTIONS     How do I register an account?     Count of the section of the section of the secti | er your first name and last name under the<br>n information' then click on 'Create an Account'.<br><i>Read more</i><br>all address and password under the section |

Page Layout Type #1

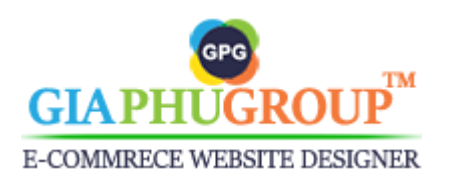

| Home > FAQs                                |                                                                                                    |
|--------------------------------------------|----------------------------------------------------------------------------------------------------|
|                                            |                                                                                                    |
|                                            | Frequently Asked Questions                                                                                                    |
|                                            |                                                                                                    |
|                                            | Do you have a question? Someone else might have had the exact same one. Let's find out.                                                                                                    |
|                                            | Q how I do                                                                                                    |
|                                            | 01. How do I make a payment on the website?                                                                                                    |
|                                            | 02. How do I register an account?                                                                                                    |
|                                            | 03. How does the GiaPhuGroup Partner Program work?                                                                                                    |
|                                            | 04. How do I log into my account?                                                                                                    |
|                                            | 05. How do I become a partner of GiaPhuGroup?                                                                                                    |
|                                            | 06. How do I edit my account information?                                                                                                    |
|                                            | 07. How do I track my orders?                                                                                                    |
|                                            |                                                                                                    |
|                                            |                                                                                                    |
| AQ Categories                              | WELCOME TO OUR SUPPORT PORTAL                                                                                                    |
| Account (6)                                | $\frown$ $\frown$ $\frown$ $\frown$                                                                                                    |
| hipping and Tracking (6)<br>Aembership (6) |                                                                                                    |
| eturns (6)                                 | L L L L L L L L L L L L L L L L L L L                                                                                                    |
| iift Voucher (6)                           |                                                                                                    |
| urchase (0)                                | Account Shipping and Tracking Membership Returns                                                                                                    |
| Partner (3)                                |                                                                                                    |
|                                            |                                                                                                    |
| Compare Products                           |                                                                                                    |
| ou have no items to compare                |                                                                                                    |
|                                            |                                                                                                    |
| Vv Wish List                               | Gift Voucher Payment Purchase Partner                                                                                                    |
| You have no items in your wis              |                                                                                                    |
| ou have no items in your wis               | THE MOST FREQUENTLY ASKED QUESTIONS                                                                                                    |
|                                            | A How do Legister an account?                                                                                                    |
|                                            |                                                                                                    |
|                                            | Click on Create an Account, which can be found in the top right-hand corner of your screen. Enter your first name and last name under the section 'Personal Information', enter your email address and password under the section 'sign-in information' then click on 'Create an |
|                                            | Account'.                                                                                                    |
|                                            | Read more >                                                                                                    |
|                                            | Q How do I log into my account?                                                                                                    |
|                                            | Click on Sign In. which can be found in the top right-hand corner of your screen. Enter your email address and password under the section                                                                                                    |
|                                            | registered customers then click on 'Sign In'.                                                                                                    |
|                                            | Read more >                                                                                                    |
|                                            | Q I don't know my password                                                                                                    |
|                                            | On the latin page click "Forget your password?" and apter your amail address. Mo will amail you a link to reset your password. If you have                                                                                                    |
|                                            | changed email addresses and no longer have access to the email address we have on file for you please call us or email us                                                                                                    |
|                                            | Read more >                                                                                                    |
|                                            |                                                                                                    |
|                                            | THE LATEST FREQUENTLY ASKED QUESTIONS                                                                                                    |
|                                            | How do I register an account?                                                                                                    |
|                                            |                                                                                                    |
|                                            | Click on Create an Account, which can be found in the top right-hand corner of your screen. Enter your first name and last name under the section 'Personal Information', enter your email address and password under the section 'sign-in information' then click on 'Create an |
|                                            | Account'.                                                                                                    |
|                                            | Read more >                                                                                                    |
|                                            | Q How do I log into my account?                                                                                                    |
|                                            | Click on Sign In. which can be found in the top right-hand corner of your screen. Enter your email address and password under the section                                                                                                    |
|                                            | registered customers then click on 'Sign In'.                                                                                                    |
|                                            | Read more >                                                                                                    |
|                                            |                                                                                                    |

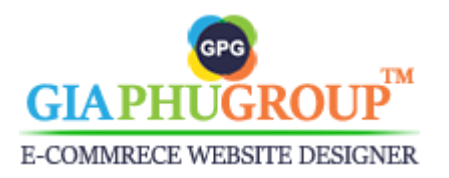

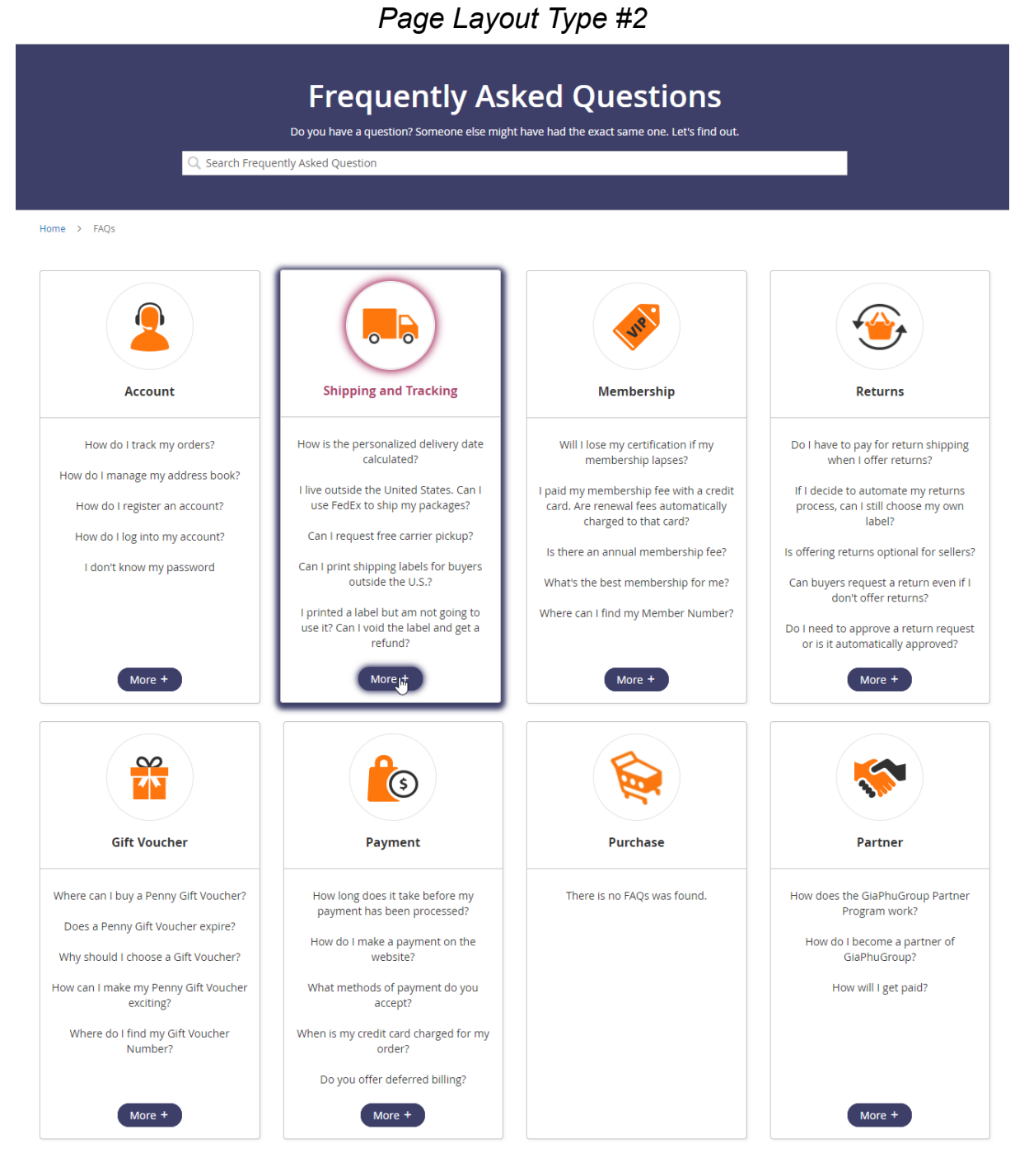

Page Layout Type #3

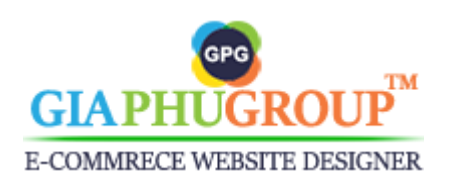

https://www.giaphugroup.com

Page 35

|                                                                | Welcome to GiaPhuGroup Ltd. Sign In or Create an Ac                                                                                                    | count Engli           |
|----------------------------------------------------------------|----------------------------------------------------------------------------------------------------|-----------------------|
| GPG<br>GIA PHU GROUP                                           | Search entire store here                                                                                                    | Q                     |
| What's New Women Me                                            | n Gear Training Sale                                                                                                    |                       |
| Home > FAQs > Account                                          |                                                                                                    |                       |
|                                                                |                                                                                                    |                       |
|                                                                | Frequently Asked Questions                                                                                                    |                       |
| Q                                                              | Search Frequently Asked Question                                                                                                    |                       |
|                                                                |                                                                                                    |                       |
| FAQ Categories                                                 | account - FAQs                                                                                                    |                       |
| Account (6)                                                    | Find the answers to all your account questions, whether it's getting started or using your account day-to-day                                                                                                    |                       |
| Membership (6)                                                 | Q How do I register an account?                                                                                                    |                       |
| Returns (6)<br>Gift Voucher (6)<br>Payment (6)<br>Purchase (0) | Click on Create an Account, which can be found in the top right-hand corner of your screen. Enter your first name and last nam section 'Personal Information', enter your email address and password under the section 'sign-in information' then click on 'Cre Account'. | e under the<br>ate an |
| Partner (3)                                                    | A How do Llog into my account?                                                                                                    | Read more >           |
| Compare Products                                               | Click on Sign In. which can be found in the top right-hand corner of your screen. Enter your email address and password under                                                                                                    | the section           |
| You have no items to compare.                                  | registered customers then click on "Sign In".                                                                                                    | 0                     |
| My Wish List                                                   | Q I don't know my password                                                                                                    | , Keau more           |
| You have no items in your wish list.                           | On the login page, click "Forgot your password?" and enter your email address. We will email you a link to reset your password, changed email addresses and no longer have access to the email address we have on file for you please call us or email us                 | lf you have           |
|                                                                |                                                                                                    | Read more :           |
|                                                                | Q         How do I edit my account information?                                                                                                    |                       |
|                                                                | A Log into your account, on the left sidebar, please click on 'Account Information'. Enter the new data that you want to change, th<br>'Save'                                                                                                    | en click on           |
|                                                                | A How do I track my ordere?                                                                                                    | Read more 3           |
|                                                                | Log into your account, on the left sidebar, please click on 'My Orders', you will see the Action column with the statuses such as                                                                                                    | pending,              |
|                                                                | <ul> <li>complete, processing.</li> </ul>                                                                                                    | Read more -           |
|                                                                | How do I manage my address book?                                                                                                    |                       |
|                                                                | Log into your account, on the left sidebar, please click on 'Address Book', you will see the list of addresses, you can change defa<br>address or default shipping address or add new address here.                                                                       | ult billing           |
|                                                                |                                                                                                    | Read more :           |

The FAQ Category detail page type #2

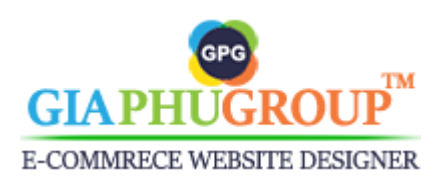

Page 36

|                                                   | Welcome to GiaPhuGroup Ltd. Sign In or Create an Account English                                                                                                    |
|---------------------------------------------------|----------------------------------------------------------------------------------------------------|
| GPG<br>GIA PHU GROUP                              | Search entire store here Q                                                                                                    |
| What's New Women Men                              | Gear Training Sale                                                                                                    |
| Home > FAQs > Account > How                       | r do I manage my address book?                                                                                                    |
|                                                   |                                                                                                    |
|                                                   | Frequently Asked Questions                                                                                                    |
|                                                   | Do you have a question? Someone else might have had the exact same one. Let's find out.                                                                                                    |
| Q, s                                              | arch Frequently Asked Question                                                                                                    |
|                                                   |                                                                                                    |
| FAQ Categories                                    | ₭ HOW DO I MANAGE MY ADDRESS BOOK?                                                                                                    |
| Account (6)<br>Shipping and Tracking (6)          | 🌡 Created By: Cuong Ngo 🛛 🛱 Sat, 07 Apr 2018 06:32:37 +0000 🗯 Published In: Account 🛛 🍳 1 View(s)                                                                                                    |
| Membership (6)<br>Returns (6)                     | Log into your account, on the left sidebar, please click on 'Address Book', you will see the list of addresses, you can change default billing address or<br>default shipping address or add new address here.                                                                             |
| Gift Voucher (6)<br>Payment (6)                   | Was this article helpful? 🛛 🔫 Yes 🛛 🤫 No                                                                                                    |
| Purchase (0)<br>Partner (3)                       | =+ THE RELATED FAQ(S)                                                                                                    |
|                                                   | Q How do I register an account?                                                                                                    |
| Compare Products<br>You have no items to compare. | Click on Create an Account, which can be found in the top right-hand corner of your screen. Enter your first name and last name under the section 'Personal Information', enter your email address and password under the section 'sign-in information' then click on 'Create an Account'. |
| My Wish List                                      | Read more >                                                                                                    |
| You have no items in your wish list.              | Q How do I log into my account?                                                                                                    |
|                                                   | Click on Sign In, which can be found in the top right-hand corner of your screen. Enter your email address and password under the section<br>registered customers then click on 'Sign In'.                                                                                                 |
|                                                   | Read more >                                                                                                    |
|                                                   | I don't know my password     A                                                                                                    |
|                                                   | changed email addresses and no longer have access to the email address we have on file for you please call us or email us                                                                                                    |
|                                                   | Read more >                                                                                                    |
|                                                   | Log into your account, on the left sidebar, please click on 'Account Information'. Enter the new data that you want to change, then click on     'Save'                                                                                                    |
|                                                   | Read more >                                                                                                    |
|                                                   | Q How do I track my orders?                                                                                                    |
|                                                   | Log into your account, on the left sidebar, please click on 'My Orders', you will see the Action column with the statuses such as pending, complete, processing.                                                                                                    |
|                                                   | Read more >                                                                                                    |

The FAQ detail page type #2

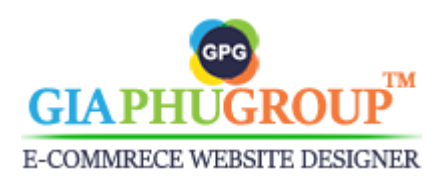